Maintenance

DUCO Robots CO., LTD.

Apr 30, 2024

# CONTENTS

| 1 | Safet | y        | 1                                              |
|---|-------|----------|------------------------------------------------|
|   | 1.1   | Abstrac  | t1                                             |
|   | 1.2   | Limitati | ion of Liability                               |
|   | 1.3   | Risk As  | sessment                                       |
|   | 1.4   | Safety ( | Operations         3                           |
|   |       | 1.4.1    | Emergency Stop                                 |
|   | 1.5   | Safety-r | related Functions and Interfaces               |
|   |       | 1.5.1    | Introduction                                   |
|   |       | 1.5.2    | Stop Categories                                |
|   |       | 1.5.3    | Safety functions                               |
|   | 1.6   | The Ris  | k of Collision                                 |
|   | 1.7   | Risk of  | Stall at Robot Singularity                     |
|   |       | 1.7.1    | Shoulder Singularity                           |
|   |       | 1.7.2    | Elbow singularity                              |
|   |       | 1.7.3    | Wrist singularity                              |
| 2 | Main  | tenance  | and Repair 13                                  |
| - | 2.1   | Safety I | nstructions                                    |
|   | 2.2   | Mainter  | nance and Cleaning                             |
|   |       | 2.2.1    | Robot maintenance                              |
|   |       | 2.2.2    | Robot Cleaning                                 |
|   |       | 2.2.3    | Robot zero position and positive direction     |
|   |       | 2.2.4    | Control Cabinet Cleaning                       |
|   |       | 2.2.5    | Operation after Long-term Storage of the Robot |
| 3 | Erro  | r Codes  | 19                                             |
| U | 3.1   | Error M  | lessage Window                                 |
|   | 3.2   | Error C  | ode Composition                                |
|   | 3.3   | Error C  | ode Table                                      |
|   |       | 3.3.1    | System issues[0x00]                            |
|   |       | 3.3.2    | File system issues[0x01]                       |
|   |       | 3.3.3    | Program issues[0x02]                           |
|   |       | 3.3.4    | Movement issues[0x03]                          |
|   |       | 3.3.5    | Coordinate system issues[0x04]                 |
|   |       | 3.3.6    | Manipulation mode issues[0x05]                 |
|   |       | 3.3.7    | IO port issues[0x06]                           |
|   |       | 3.3.8    | Safety setting issues[0x07]                    |
|   |       | 3.3.9    | Toolboard issues[0x08]                         |
|   |       | 3.3.10   | Modbus communication issues[0x09]              |

|     | 3.3.11                               | DataComm[0x0A]                                 | 46 |
|-----|--------------------------------------|------------------------------------------------|----|
|     | 3.3.12                               | Other issues[0x0F]                             | 48 |
|     | 3.3.13                               | EtherCAT communication monitoring issues[0xA0] | 50 |
|     | 3.3.14                               | Safety function monitoring issues[0xA1]        | 50 |
|     | 3.3.15                               | Joint error monitoring issues[0xA2]            | 52 |
|     | 3.3.16                               | Serial port data monitoring issues[0xA3]       | 53 |
|     | 3.3.17                               | Websocket interface[0xB0]                      | 55 |
|     | 3.3.18                               | TCP/IP interface[0xB1]                         | 55 |
|     | 3.3.19                               | RPC interface[0xB2]                            | 55 |
|     | 3.3.20                               | Profinet interface[0xB3]                       | 55 |
|     | 3.3.21                               | Compilation issues[0xC0-0xC1]                  | 55 |
| 3.4 | Servo E                              | rror Code                                      | 55 |
| 3.5 | Descrip                              | tion of the Servo Error Message                | 61 |
| 3.6 | Method                               | s for Querying Joint Fault Information         | 63 |
| 3.7 | Error Message from Safety Controller |                                                |    |
| 3.8 | Error C                              | ode Table Reported by the Safety Controller    | 65 |
|     |                                      |                                                |    |

# SAFETY

# 1.1 Abstract

This section describes important safety and risk assessments that you need to be aware when installing, applying, and maintaining on robot and its components. The user must read and fully understand this information before the robot is powered on for the first time.

Before performing any operations, be sure to read all operating instructions provided with the equipment, in particular, instructions that may endanger personal safety and equipment safety, such as hazards, warnings, and cautions, to minimize the chance of an accident. When this document differs from the documentation shipped with the device, the documentation shipped with the device shall prevail.

The technicians responsible for installing and maintaining the equipment must be a trained person who has proper methods of operation and all safety precautions. Only trained and qualified technicians are able to perform equipment installation and maintenance.

# 1.2 Limitation of Liability

This information neither includes how to design, install and operate a complete robot system, nor any peripherals that affect the overall system. In order to protect personal safety, an outstanding system must be designed and installed in accordance with the safety requirements stipulated in the standards and regulations of the country where the robot is installed.

The robot integrator is responsible for ensuring that the robot system complies with the applicable safety laws and regulations of the country or region where the robot is located and that the necessary safety equipment for the protection of the robot system operator is properly designed and correctly installed.

Specifically including but not limited to the following:

- Ensure that the robot system meets all basic requirements;
- Perform a risk assessment of the complete system;
- Ensure the design and installation of the entire system is accurate;
- Make appropriate security settings in the software and ensure that it will not be modified by the user;
- Develop detailed operating instructions;
- Issue a declaration of conformity;
- Collect all information in technical documents;
- Label the integrator' s logo and contact information on the installed robotic system.

SIASUN Co., Ltd. is committed to providing reliable safety information and will not be liable unless there is intentional or gross negligence by SIASUN Co., Ltd. in providing reliable safety information. It is important to declare that even if all operations are carried out in a safe manner, there is no guarantee that the robot system will not cause personal and property damage to the user.

SIASUN Co., Ltd. will not be liable for the loss of users caused by the following reasons:

- Force Majeure events (e.g., natural disasters, fires, wars, etc.);
- Natural damage or wear of the robot system;
- The site operating environment (e.g., voltage, temperature, humidity, etc.) or external factors (e.g., external interference, etc.) cannot meet the environmental requirements for normal operation as indicated;
- The robot system is not installed correctly (including not reinstalled correctly after relocation);
- due to the willful or negligence of the user or a third party, improper use (including the user's failure to use in accordance with this User's Manual and/or other requirements of SIASUN Co., Ltd.) or willful sabotage.

Unless otherwise agreed, SIASUN Co., Ltd. will not be liable for the indirect, special and incidental losses caused by the use of the robot system, including but not limited to the loss of revenue, actual or expected revenue, business loss, opportunity loss, goodwill loss, reputation loss, data loss, damage or leakage, etc.

# 1.3 Risk Assessment

Risk assessment is one of the most important tasks that integrators must accomplish. The robot itself is a partially completed machine, and the safety of the robot installation depends on how the robot is integrated (e.g. tools, obstacles and other machineries).

It is recommended that integrators perform risk assessment in accordance with ISO12100 (GB 15706) and ISO10218-2 (GB 11291.2). Alternatively, technical specification ISO/T 15066 (GB/T 36008) may be selected as additional guidance. Integrators performing a risk assessment should consider all procedures during the entire lifespan of the robot, including but not limited to:

- Teach robots when developing robots;
- Fault diagnosis and maintenance;
- General operation of robot installation.

Risk assessment must be performed before the robot arm is powered on for the first time. Part of the risk assessment performed by the integrator is the necessity to identify the correct security configuration settings, emergency stop buttons and additional protections for specific robot applications.

The following list identifies the significant risks that integrators must consider. Please note that there may be other significant hazards from certain robotic devices.

- Finger is clamped between joint 4 and joint 5;
- Sharp edges and sharp spots on the tool or the tool connector may cause damage to human skin;
- The obstacles sharp edges and sharp spots, which is closed by the robot track, may be dangerous to human skin;

- Sprains or fractures due to impact between the robot payload and a solid surface;
- Consequences due to loosening of bolts used to secure robot or tools;
- Items fall off the tool. For example, due to insufficient clamping or accidentally power down;
- Operating error due to different emergency stop button allocation and types.

If the robot is installed in a non-cooperative application (e.g. using dangerous tools) where the risk cannot be adequately eliminated by using its internal safety functions, the system integrator must install other protective devices based on the risk assessment (e.g. Installing a safety enclosure that can provide protection to the integrator during installation and programming).

# **1.4 Safety Operations**

# 1.4.1 Emergency Stop

Emergency stop takes precedence over all the other robot control operations. Pressing emergency stop will cause all controlled hazards to stop, removing the motor power from the robot drive. It will remain in effect until reset manually.

Activate emergency stop to immediately stop the robot from any motion. The user must perform a restoration procedure, resetting the emergency stop button and pressing the "Power On" button on demonstrator, to resume normal operation. Emergency stop shall not be used as a risk reduction measure, but as a secondary protective device.

Emergency stop must not be used for normal program stop; constantly pressing may result in additional unnecessary wear on the robot.

# 1.5 Safety-related Functions and Interfaces

# 1.5.1 Introduction

Siasun GCR series are equipped with a range of built-in safety functions as well as safety I/O, digital and analog control signals to connect to other machines and additional protective devices.

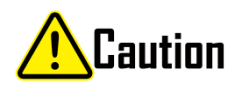

- The use and configuration of safety functions and interfaces must follow the risk assessment procedures for each robot application
- If the robot discovers a fault or violation in the safety system (e.g. if one of the wires in the Emergency Stop circuit is cut or a safety limit is violated) then a Stop Category 0 is initiated
- The stopping time should be taken into account as part of the application risk assessment.

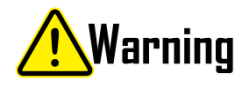

- The use of safety configuration parameters different from those determines by the risk assessment can result in hazards that are not reasonably eliminated or risks that are not sufficiently reduced.
- Ensure tools and grippers are connected appropriately so if there is an interruption of power, no hazards occur.
- The end effector is not protected by the GCR safety system. The end effector and / or connection cable is not monitored.

# 1.5.2 Stop Categories

Depending on the circumstances, the robot can initiate three types of stop categories defined according to IEC 60204-1. These categories are defined in the following table.

| Stop<br>Cate-<br>gory | Description                                                                                                    |
|-----------------------|----------------------------------------------------------------------------------------------------|
| 0(SS0)                | Stop the robot by immediate removal the power                                                                                                    |
| 1(SS1)                | Reduce joints acceleration to 0 as soon as possible. Once each joint stopped, brake applied and power removed                                            |
| 2(SS2)                | Stop the robot with power available to the drives, while maintaining the trajectory. Drive power is maintained after robot is stopped; no brake applied. |

#### Swap between each stop categories:

The timer runs as soon as any stop category 1 occurs. At 500ms, if the robot is still running over speed, the stop category will be automatically swapped to category 0.

# 1.5.3 Safety functions

The GCR robot safety functions, are meant to control the robot system, such as the robot with its attached tool/ end effector. The robot safety functions are used to reduce robot system risks determined by the risk assessment. Positions and speeds are relative to the base of the robot.

The control unit safety functions are listed as follow:

| Safety<br>Function                         | Description                                                                                                    |
|--------------------------------------------|----------------------------------------------------------------------------------------------------|
| Emer-<br>gency stop<br>(ES)                | Perform SS1                                                                                                    |
| Protective stop                            | Perform SS2                                                                                                    |
| Safe Op-<br>erating<br>Stop<br>(SOS)       | After SS2 is executed, SOS monitoring will be triggered to monitor the current position deviation of the robot. If it is violated, SS0 will be triggered                                                                                                    |
| Joint Safe<br>limited<br>position<br>(SLP) | According to the threshold setting, SS2 is triggered when the joint position reaches the threshold. If the trigger joint is limited, SS0 is fired directly                                                                                                    |
| Joint Safe<br>limited<br>speed<br>(SLS)    | According to the threshold setting, SS2 is triggered when the joint velocity reaches the threshold. If the joint speed limit is triggered, SS0 is fired directly                                                                                                    |
| TCP posi-<br>tion limit                    | The safe plane can be set to limit the operating area of the robot, which is set according to the threshold value. When the threshold value is reached, SS2 is triggered. If the safety plane is triggered, the safety controller directly triggers SS0. Up to 6 security planes and 3 TCP coordinate systems are allowed |
| Tcp speed<br>limit                         | According to the threshold setting, SS2 is triggered when the threshold is reached. If the TCP speed limit is triggered, the safety controller directly triggers SS0                                                                                                    |
| elbow pos<br>limit                         | According to the threshold setting, SS2 is triggered when the threshold is reached. If the Elbow position limit is triggered, the safety controller fires SS0 directly                                                                                                    |
| elbow<br>speed<br>limit                    | According to the threshold setting, SS2 is triggered when the threshold is reached. If the Elbow speed limit is triggered, the safety controller fires SS0 directly                                                                                                    |
| joint force<br>limit                       | According to the threshold setting, SS2 is triggered when the threshold is reached. If joint torque limits are triggered, the safety controller directly triggers SS0                                                                                                    |
| tcp force<br>limit                         | According to the threshold setting, SS2 is triggered when the threshold is reached. If the end force limit is triggered, the safety controller directly triggers SS0                                                                                                    |
| elbow<br>force limit                       | According to the threshold setting, SS2 is triggered when the threshold is reached. If the Elbow force limit is triggered, the safety controller fires SS0 directly                                                                                                    |
| power<br>limit                             | According to the threshold setting, SS2 is triggered when the threshold is reached. If power limits are triggered, the safety controller directly triggers SS0                                                                                                    |
| mode<br>switch<br>input                    | You can optionally enable this input, you can toggle through the UI; But not both. SS2 is triggered when the mode is switched. If the script is currently running, the script is paused and can continue to run later.                                                                                                    |
| enable de-<br>vice input                   | You can optionally enable this input. This input is valid only in manual mode, not in automatic mode. Violation triggers SS2.                                                                                                    |
| protective<br>stop input                   | Valid in all modes, triggering SS2. If the reset input is not activated, after the signal dis-<br>appears, it will reset automatically. Otherwise, it can reset only when the reset input is<br>triggered.                                                                                                    |
| protective<br>stop reset<br>input          | You can optionally reset the signal input. If the safety protection reset is activated, when<br>the trigger safety protection stops and the trigger signal disappears, the channel signal input<br>is required before the movement. The rising edge is effective and the high level needs to<br>be maintained at 500ms    |
| automatic                                  | Only valid in automatic mode, triggering SS2. After the signal disappears, the safe mode resumes Normal                                                                                                    |
| 1:5. Safety<br>stop input                  | -related Functions and Interfaces 5                                                                                                    |
| automatic protective                       | Similar to the Protective Stop Reset Input, only valid for protective stops triggered by<br>Automatic Protective Stop Input.                                                                                                    |

# 1.6 The Risk of Collision

There is still a collision detection blind zone during the actual operation of the robot. Users must pay attention to the risk of collision detection failure under special working conditions. Typical three types of operating conditions are as follows.

Scenario 1: When the robot tool flange is outside the range A from the center of the robot base, if the robot moves along the direction of the red arrow in Figure 1 and Figure 2, the robot is less sensitive to external forces in the moving direction. The risk of pinching is more likely to occur; when the robot moves along the direction of the green arrow in Figure 1 and Figure 2, if the robot collides with the external environment, the external force generated by the collision is more sensitive.

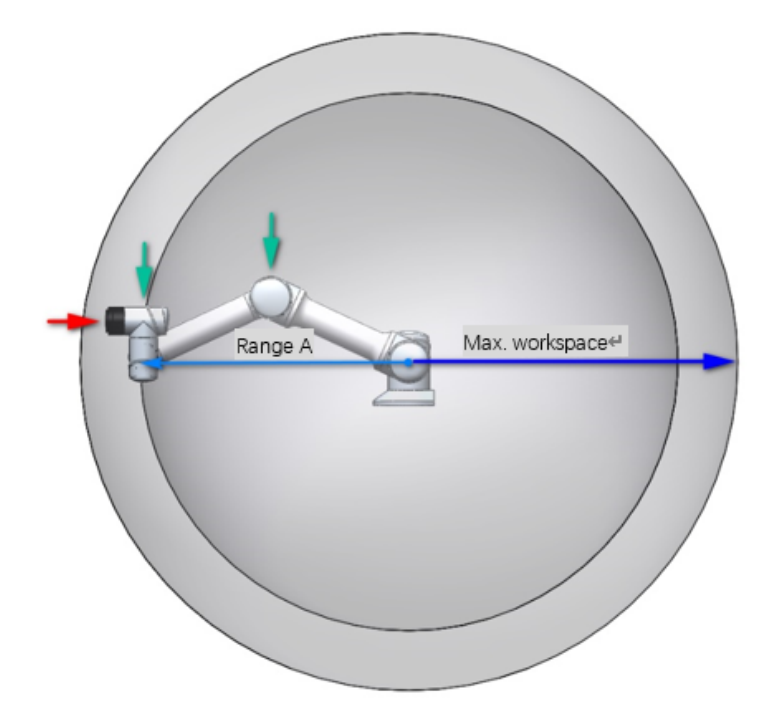

| Model      | Range A mm |
|------------|------------|
| GCR3-618   | 500        |
| GCR5-910   | 750        |
| GCR7-910   | 750        |
| GCR10-1300 | 1000       |
| GCR10-2000 | 1500       |
| GCR12-1300 | 1000       |
| GCR14-1400 | 1000       |
| GCR16-960  | 750        |
| GCR20-1100 | 900        |
| GCR25-1800 | 1300       |

Figure 1 Scenario 1: robot front view

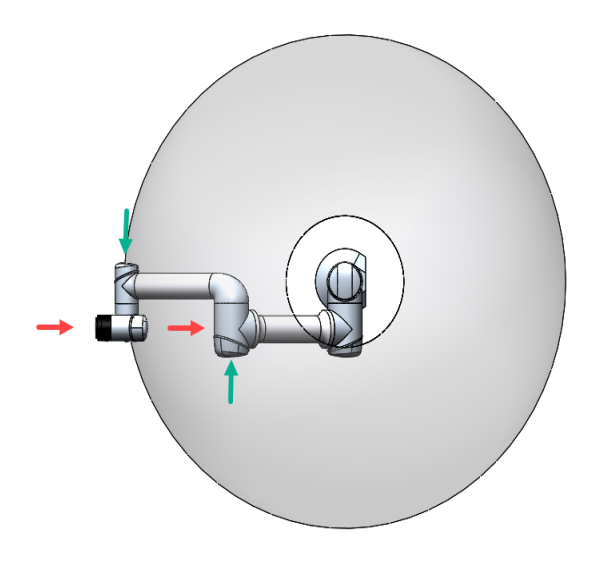

Figure 2 Scenario 1: robot top view

6

Scenario 2: Centering on the Z-direction of the robot base coordinate system, the radius is shown in Figure 3. If the contact point is within this range B, and the contact force direction is perpendicular to the plane of the joints of the joints 2 and joint 3, the collision detection function is difficult to detect collisions between the robot and the outside world. As the red arrow shown in Figure 3 in Figure 4; if the force direction between the robot and the outside is consistent with the Z direction of the robot base, the robot is more sensitive to the external force generated by the collision, as the green arrow shown in Figure 3.

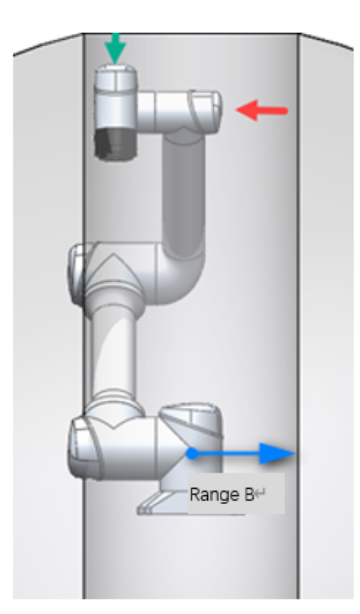

| Model      | Range B mm |
|------------|------------|
| GCR3-618   | 150        |
| GCR5-910   | 200        |
| GCR7-910   | 200        |
| GCR10-1300 | 350        |
| GCR10-2000 | 500        |
| GCR12-1300 | 350        |
| GCR14-1400 | 500        |
| GCR16-960  | 350        |
| GCR20-1100 | 500        |
| GCR25-1800 | 600        |

Figure 3 Scenario 2: robot front view

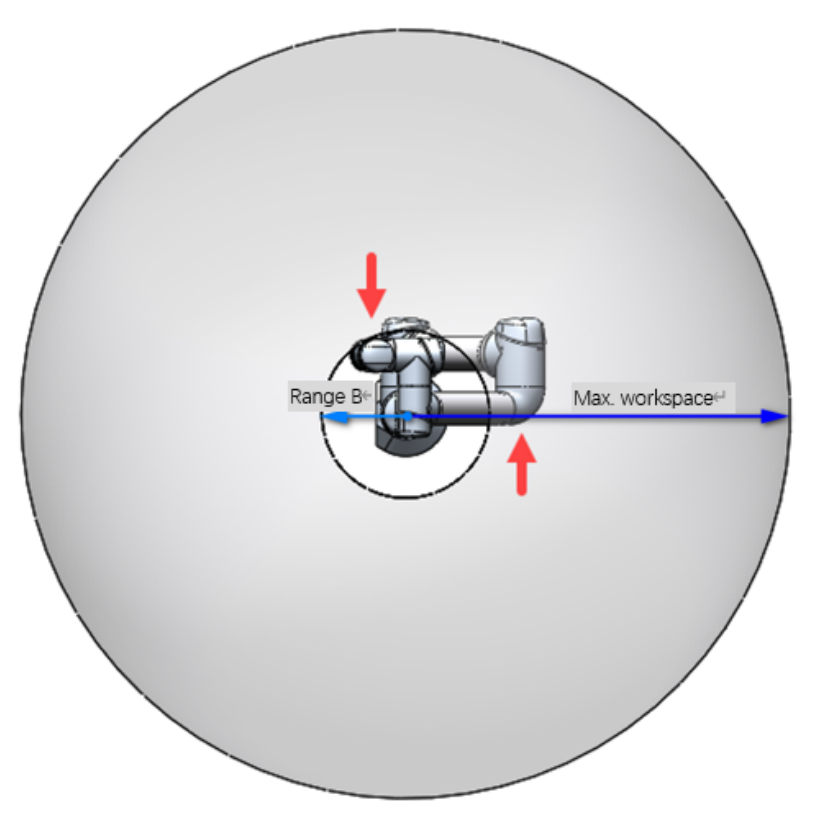

Figure 4 Scenario 2: robot front view

Scenario 3: When the robot collides with the outside world, and if the collision point is located in the spherical range with a radius C on the robot base, the robot is more difficult to detect the collision regardless of the pose and state of the robot. It is more prone to the risk of pinching, as the arrow shown in Figure 5 and in Figure 6; when the collision point is outside the range, and does not meet the conditions of the collision detection zone described in scenario 1 and scenario 2. At the time, the robot is more likely to detect collisions with the outside world, as the green arrow shown in Figure 5 and in Figure 6.

| Model      | Range C mm |
|------------|------------|
| GCR3-618   | 150        |
| GCR5-910   | 200        |
| GCR7-910   | 200        |
| GCR10-1300 | 350        |
| GCR10-2000 | 500        |
| GCR12-1300 | 350        |
| GCR14-1400 | 500        |
| GCR16-960  | 350        |
| GCR20-1100 | 500        |
| GCR25-1800 | 600        |

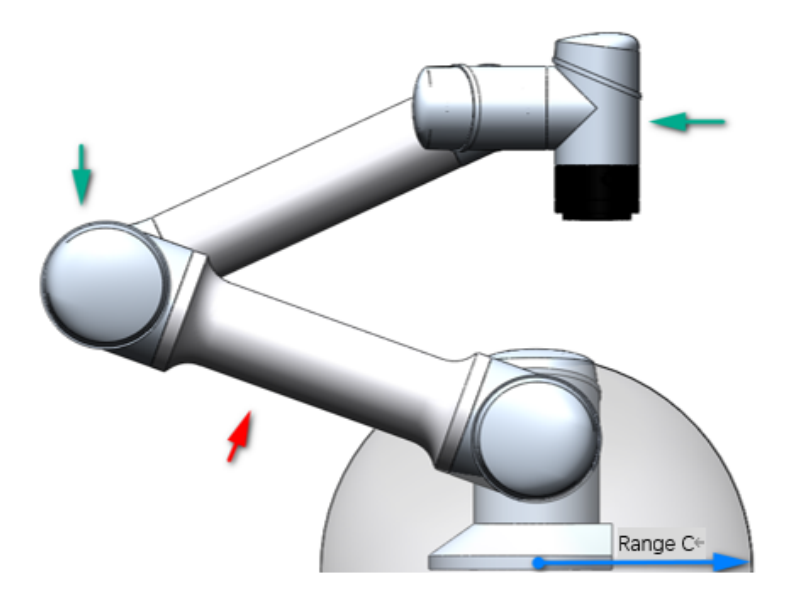

Figure 5 Scenario 3: robot side view

Range C

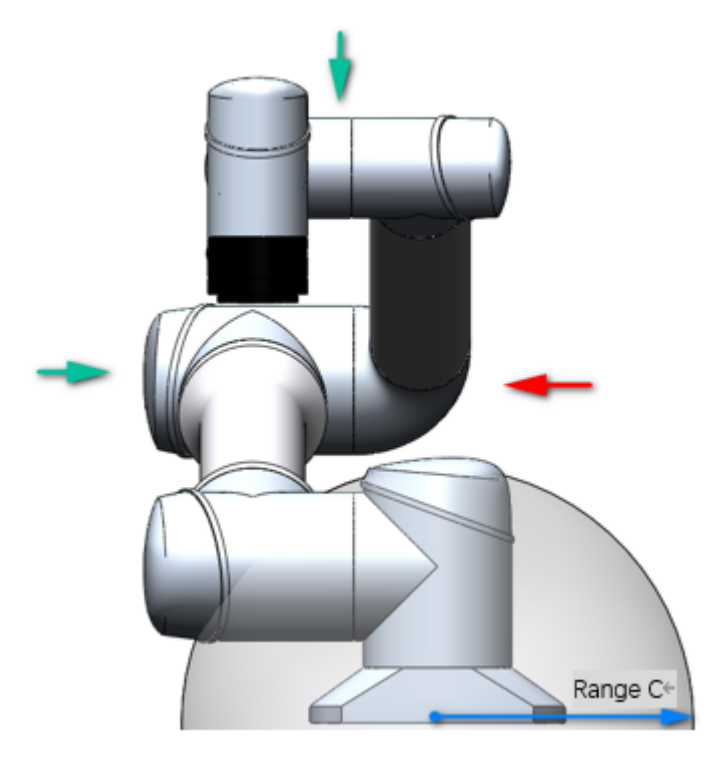

Figure 6 Scenario 3: robot front view

For all above-described scenarios, if the robot moves in a direction that is insensitive to external collision detection, considering the limitation of the cooperation between the robot and the outside world, the running speed at this time should be reduced as much as possible.

# 1.7 Risk of Stall at Robot Singularity

When the robot performs motion planning (straight line, arc, etc., excluding joint motion) near the singularity point, it will automatically reduce speed. When teaching, avoid the singularity point or pass the singularity point with joint motion. For the GCR series configuration, there are shoulder singularities, elbow singularities and wrist singularities.

# 1.7.1 Shoulder Singularity

When the wrist joint center O6 is on a joint axis J1, the shoulder singularity is caused at this time, resulting in no solution for joint 1. When O6 is located very close to J1, it will also be affected strangely. At this time, moving the end may cause joint 1 to overspeed. Refer to the picture below for the singular pose near the shoulder.

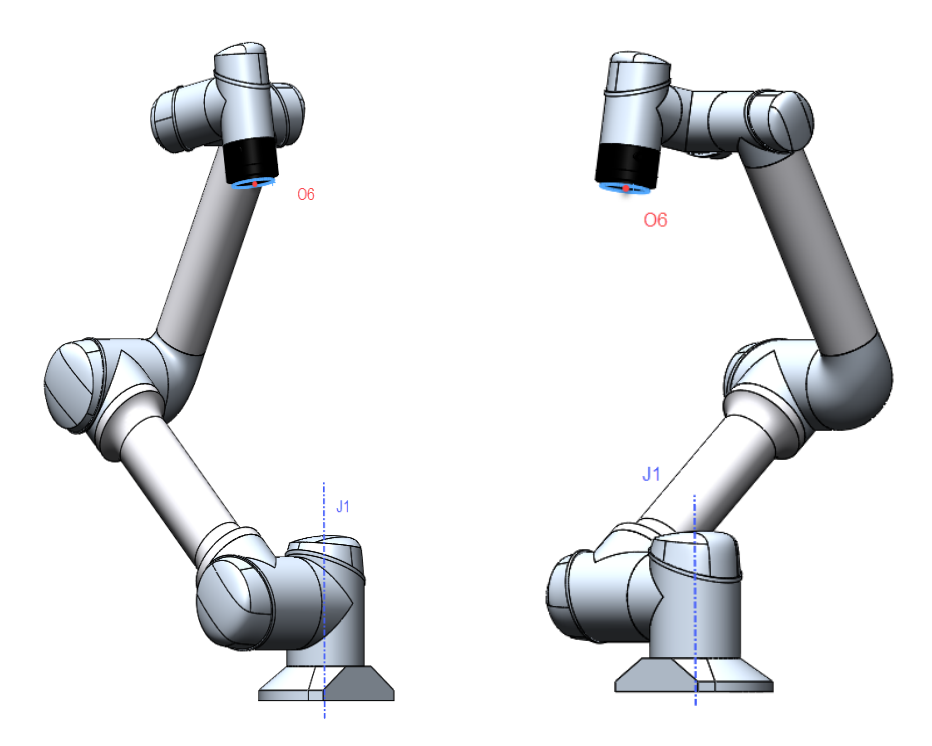

Figure 7 Shoulder singularity pose reference pose

# 1.7.2 Elbow singularity

When the axes of the two, three, and four joints J2, J3, and J4 are coplanar, at this time, the two joints have no solution. Simply, when joint 3 is near 0 degrees in a near singularity, moving the end may cause 2 joints, 3 joints, and 4 joints to overspeed. Refer to the figure below near the elbow singularity:

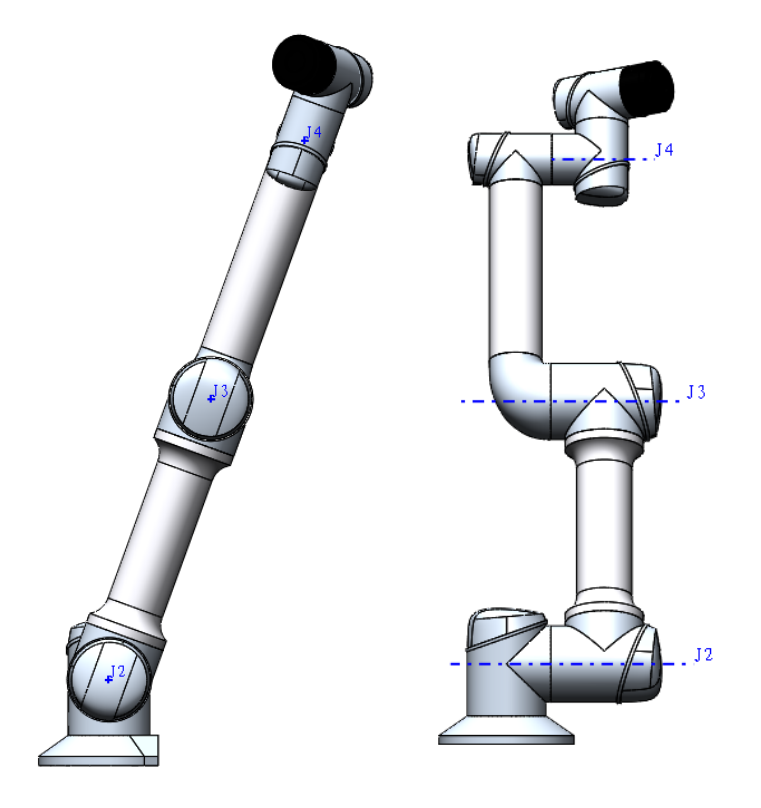

Figure 8 Elbow Singularity Pose Reference

# 1.7.3 Wrist singularity

When the joint 5 is 0 degrees, the joint 6 has no solution at this time, causing the wrist to be singular. When joint 5 is close to 0 degrees, it is a strange posture near the wrist. At this time, moving the end may cause 4 joints, 5 joints, and 6 joints to overspeed. Refer to the following figure:

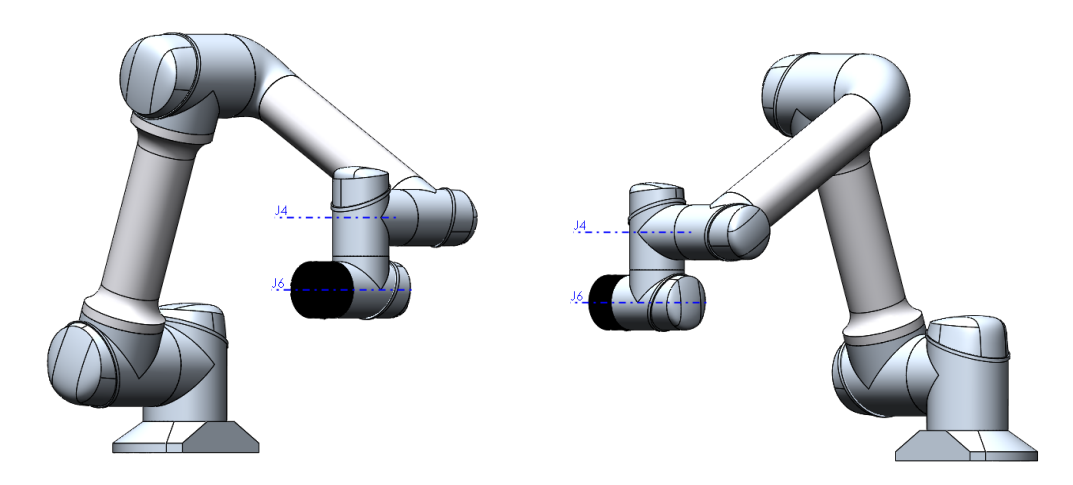

Figure 9 Wrist Singularity Reference

When the robot reaches or approaches the singularity, the planned movement based on Cartesian coordinates cannot be correctly reversed to the joint motion of each axis, and the movement planning cannot be performed correctly. The off motion or move j motion instruction can be used.

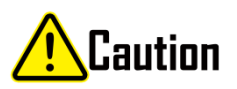

- Avoid using commands such as straight lines, arcs, and moving the ends in the directions of X, Y, Z, RX, RY, and RZ near the singularity points. The robot is at risk of stalling.
- For trajectories with singular risks, they must be fully evaluated before running.

# MAINTENANCE AND REPAIR

All safety instructions in this manual must be strictly followed for maintenance and repair work.

Maintenance, calibration, repair work should be performed according to the latest service manual.

# 2.1 Safety Instructions

After maintenance, the safety level of the system must be checked again. Verification must comply with valid standards and safety laws and regulations. All safety functions should also be tested to ensure that they can work properly.

The purpose of maintenance is to ensure the normal operation of the system, or to help the system return to normal operation in the event of a failure. Maintenance includes fault diagnosis and actual maintenance.

Safety measures should be taken during maintenance operations include:

Prerequisites Before maintenance:

- The robot must be turned off and have protection measures that can prevent accidental restart.
- Remove the main input cable to ensure complete power failure, disconnecting other energy sources. Take precautions to avoid system power reconnection during maintenance.
- Check whether the ground connection is good before restarting the system.
- Wait 5 minutes until the intermediate loop is fully discharged. Avoid splitting the power supply system in the control cabinet. The high voltage can be retained in the power supply system for several hours after the control cabinet is closed.
- Follow ESD standards when disassembling the robot arm or control cabinet.
- The pneumatic system is a part of the system independent of the robot and the fixture. After the main power supply of the robot is turned off, the air pressure remains. The robot' s power supply must be cut off and the pressure released before installing or servicing the fixture.

## Note:

- Do not change any information (such as force limits) in the software security configuration. The security configuration is described in the manual. If safety parameters change, the entire robotic system should be considered new, which means that all safety audit processes, such as risk assessment, which must be updated.
- Replace the faulty part with a new part with the same part number or an approved equivalent part.
- Reactivate all disabled safety measures as soon as maintenance and repair are complete.

• Record all maintenance operations in writing and keep them in the technical documentation associated with the entire robotic system.

# 2.2 Maintenance and Cleaning

# 2.2.1 Robot maintenance

After the commissioning of the equipment, the maintenance work shall be carried out according to the specified maintenance period.

| No. | Maintenance Activity                           | Inspection<br>Mode       | Every<br>1Month | Every<br>6Months | Every<br>12Months |
|-----|------------------------------------------------|--------------------------|-----------------|------------------|-------------------|
| 1   | Check the rear cap and bolt of the robot joint | Visual i nspection       |                 | $\checkmark$     |                   |
| 2   | Check the robot dustproof rub-<br>ber ring     | Visual i nspection       |                 | $\checkmark$     |                   |
| 3   | Check the cables of the robot                  | Visual i nspection       |                 | $\checkmark$     |                   |
| 4   | Check the mounting bolts of robot base         | F unctional ex amination | $\checkmark$    |                  |                   |
| 5   | Check the mounting bolts of robot end tool     | F unctional ex amination | $\checkmark$    |                  |                   |
| 6   | Check the mounting bolts of robot joint        | F unctional ex amination |                 | $\checkmark$     |                   |
| 7   | Check the seal ring of light belts             | Visual i nspection       | $\checkmark$    |                  |                   |
| 8   | Check joint gaps for grease spills             | Visual i nspection       | $\checkmark$    |                  |                   |

the Robot Maintenance Period Specification Table

The figure is an example. In total, there are 6 joints to be examined. It is necessary to regularly check whether the bolt marking is complete, whether the structure is reliable, and whether the grease is spilled.

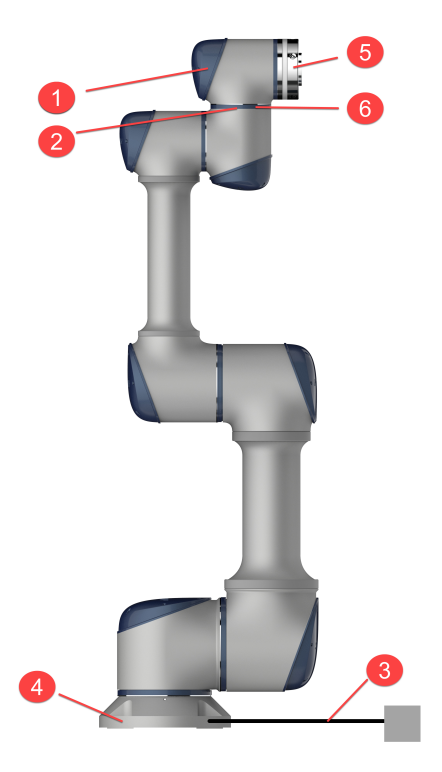

Figure 1 Robot Structure Diagram

# 2.2.2 Robot Cleaning

Dust/dirt/oil observed on the robot arm can be wiped off using a clean cloth and water or 10% ethanol. In some extreme cases, a small amount of grease may spill from the joint, which does not affect the performance or life of the joint.

# 2.2.3 Robot zero position and positive direction

After the commissioning of the equipment, the maintenance work shall be carried out according to the specified maintenance period.

the Control System Maintenance Period Specification Table

| No. | Maintenance Activity                                        | l nspection<br>Mode      | Every<br>1Month | Every<br>6Months | Every<br>12Months |
|-----|-------------------------------------------------------------|--------------------------|-----------------|------------------|-------------------|
| 1   | Check emergency stop                                        | F unctional ex amination | $\checkmark$    |                  |                   |
| 2   | Check the three-position enable switch of the teach-pendant | F unctional ex amination | $\checkmark$    |                  |                   |
| 3   | Check control cabinet safety input and output               | F unctional ex amination | $\checkmark$    |                  |                   |
| 4   | Check the teach-pendant cables and connectors               | Visual i nspec-<br>tion  |                 | $\checkmark$     |                   |
| 5   | Check the fan filter of the control cab-<br>inet            | Visual i nspec-<br>tion  | $\checkmark$    |                  |                   |
| 6   | Check the I/O terminal block of the control cabinet         | F unctional ex amination |                 | $\checkmark$     |                   |
| 7   | Check the power port of the control cabinet                 | F unctional ex amination |                 |                  | $\checkmark$      |

**Note:** When used in an environment with humidity greater than 90%, the control cabinet must be connected with the teach-pendant. If you need to pull out the teach-pendant for use, please take necessary protective treatment on the interface of the teach-pendant of the control cabinet.

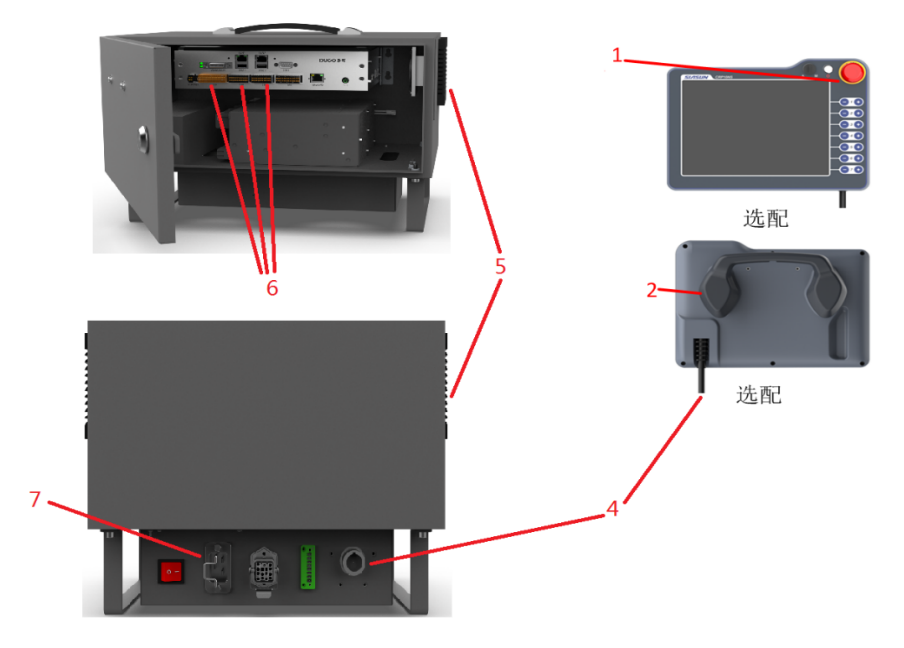

Figure 2 Control System Structure Diagram

# 2.2.4 Control Cabinet Cleaning

The control cabinet package contains two fan shields on both sides, and is equipped with IP44 filter screen, which is mainly used for internal heat dissipation of the control cabinet.

Note: Adjust the direction of the fan dust cover for different control cabinets. Otherwise, the IP protection level will be affected.

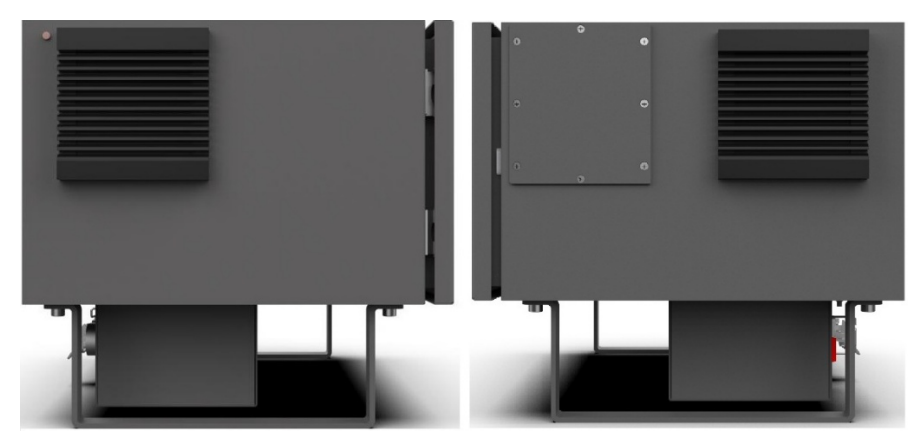

Figure 3 Fan Dust Cover Installed on the Side of the Control Cabinet

Fan filter cleaning procedure:

- 1) As shown in Figure 4, there are two gaps in the red box. Insert a small flat-head screwdriver into the gap and pry outward. Remove the dust cover when it becomes loose.
- 2) Remove the filter screen, confirm to use low-pressure gas cleaning or directly replace of the filter screen according to the actual situation of the filter screen. The filter screen needs to be cleaned repeatedly on both sides when cleaning to ensure that the filter screen is thoroughly cleaned.

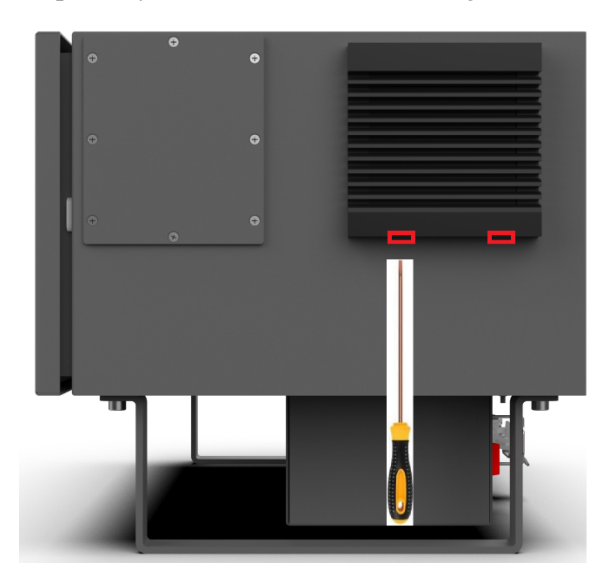

Figure 4 Control Cabinet Screen Cleaning

# 2.2.5 Operation after Long-term Storage of the Robot

The robot uses harmonic gear technology, the joints are partially sealed and self-lubricating (no need to change or add grease during its service life). During normal operation, lubricating grease is naturally distributed around gears and bearings to maintain normal lubrication of the mechanical system.

When the robot is stored or stopped for more than 1 month, or the joint is in a very small range of motion for a long time, it is recommended to take the following measures periodically, which will benefit the service life of the robot.

- 1. Before switching on the power supply, please put the robot at room temperature (such as stored in a cold environment);
- 2. Switch on the power supply of the robot and keep it in a static state for 30 minutes, which will enable the robot to reach its internal working temperature and soften the grease;
- 3. In manual mode, slowly move all joints respectively. Take care not to load any payload and tools;
- 4. Create a program to move all joints slowly and continuously for at least 20 minutes (default acceleration is recommended, the velocity is set around 10°/s, and the joints are rotated as far as possible).

# CHAPTER THREE

# **ERROR CODES**

# 3.1 Error Message Window

When an error log occurs, a pop-up window will be displayed on the interface at the same time to remind the users. Users can approximately understand the cause and handling methods of the error message through the pop-up window. The form of the pop-up error message window is shown in the following figure:

| L                 | ▷ 机器人动力          | 力学模型无效(0x00A10007)                                             |
|-------------------|------------------|----------------------------------------------------------------|
| 检测                | 到机器人动力学<br>22-02 | <sup>2</sup> 异常值,检查tcp动力学参数和安装参数 2<br>-25 14:54:57 查看帮助<br>3 4 |
| 22-02-25 14:54:57 | 0x00A10007       | 机器人动力学模型无效:检测到机器人动力学异常值,检查tcp<br>动力学参数和安装参数                    |
| 22-02-24 16:17:34 | 0x00A10006       | 机器人动力学模型无效:检测到机器人动力学异常值,检查tcp<br>动力学参数和安装参数                    |
| 22-02-23 08:32:46 | 0x00A10005       | 机器人动力学模型无效:检测到机器人动力学异常值,检查tcp<br>动力学参数和安装参数                    |
|                   |                  |                                                                |
|                   |                  | 缩略 确定                                                          |

- 1. The first line of the pop-up window is marked with yellow bold characters to identify the error content and the corresponding error code.
- 2. The second line describes the cause of the error and the general direction of troubleshooting.
- 3. The third line records the time when the error occurred.
- 4. If you still have questions about the error, click "View Help" to learn more.

# 3.2 Error Code Composition

The error code is composed of a set of hexadecimal 32-bit error codes, expressed in the form of 8-bit reservation bit + 8-bit error module id+ detailed error id. Take the invalid error 0x00A10007 robot dynamics model as an example:

| <b>Reservation Bit</b> | Error Module id | Detailed Error id |
|------------------------|-----------------|-------------------|
| 0x00                   | A1              | 0007              |

# 3.3 Error Code Table

# 3.3.1 System issues[0x00]

### 0x00000001: Robot power on error

| Detailed description of the error         | Handle advice                                                              |  |  |
|-------------------------------------------|----------------------------------------------------------------------------|--|--|
| Fatal communication error detected        | Restart the control cabinet and contact developer if the error cannot      |  |  |
| Safety board state in INIT                | be eliminated                                                              |  |  |
| Safety board version need to be updated   | Use the DucoCore upgrade function to upgrade the safety board to the       |  |  |
|                                           | ity                                                                        |  |  |
| Get safety board version info fail        | The communication layer is abnormal, check the line between the            |  |  |
|                                           | controller and the safety board in the control cabi-                       |  |  |
|                                           | net,                                                                       |  |  |
|                                           | Restart the control cabinet                                                |  |  |
| Get communicaiton board version info fail | The communication layer is abnormal, check the line between the            |  |  |
|                                           | controller and the safety board in the control cabi-<br>net.Check the line |  |  |
|                                           | between the safety board and the communication<br>board in the control     |  |  |
|                                           | cabinet(DC30 control cabinet), Restart the control cabinet                 |  |  |
| IO board version need to be updated       | Use the DucoCore upgrade function to upgrade the communication board       |  |  |
|                                           | to the minimum version required for version com-<br>patibility             |  |  |
|                                           | continues on payt page                                                     |  |  |

| Detailed description of the error                               | Handle advice                                                                                                    |
|-----------------------------------------------------------------|----------------------------------------------------------------------------------------------------|
| Safety controller not in operational status                     | Observe the switching process of the safety state<br>machine in the<br>dashboard page,record the state machine to which<br>the safety controller<br>was switched to the last before power-on, restart<br>the control cabinet,<br>and replace the safety board if the error cannot be<br>eliminated,<br>and check the internal problems of the replaced<br>safety board |
| Model parameters config fail 0x*******                          | The communication layer is abnormal, record the communication error                                                                                                    |
| Model parameters check error 0x******                           | code, check the line between the controller and the                                                                                                    |
| Model parameters check timeout                                  | safety board in                                                                                                    |
| Safety power on fail 0x******                                   | the control cabinet, Restart the control cabinet                                                                                                    |
| Safety error: ****                                              | Record and query the safety board code and restart the control cabinet                                                                                                    |
| Safety stop1 triggered please restore                           | Check whether the emergency stop of the teach<br>pendant, the emergency<br>stop of the control cabinet, and the emergency stop<br>of the user are<br>pressed and not reset, and power on again after re-<br>setting                                                                                                    |
| Safety power feedback abnormal                                  | Restart the control cabinet, if the error cannot be<br>eliminated,<br>check the status of the safety board and the power-<br>on circuit<br>in the control cabinet                                                                                                    |
| Switch communication frame to<br>ready-to-switch-on status fail | The communication layer is abnormal, check the<br>line between the<br>controller and the safety board in the control cabi-<br>net,Check the line<br>between the safety board and the communication<br>board in the control<br>cabinet(DC30 control cabinet), Restart the control<br>cabinet,<br>If the error cannot be eliminated, contact developer                   |
|                                                                 | continues on next page                                                                                                    |

Table 1 – continued from previous page

| Detailed description of the error                         | Handle advice                                                                                                    |
|-----------------------------------------------------------|----------------------------------------------------------------------------------------------------|
| Communication frame swtich to<br>swtiched-on status fail  | The communication layer is abnormal, usually<br>caused by some slave<br>abnormalities during the power-up process.<br>Step 1:<br>check the line between the controller and the safety<br>board in the<br>control cabinet,and check the line between the<br>safety board and the<br>communication board in the control cabinet(DC30<br>control cabinet),<br>check the line between the control cabinet (DC30<br>control cabinet),<br>check the line between the control cabinet and the<br>robot, check the<br>internal power supply and communication wiring<br>in the robot,<br>and restart the control cabinet.<br>Step 2:<br>Check whether there is a process that has updated<br>the robot system<br>or updated part of the driver board,and there has<br>been an update<br>process exception.If so, contact developer to obtain<br>the corresponding<br>repair update package and re-update the inter-<br>rupted system update.<br>If the problem cannot be repaired after the above<br>troubleshooting<br>steps_contact developer |
| Switch communication frame to pre-operational status fail | The communication layer is abnormal, the error is<br>a fatal<br>initialization error. If so, please contact developer                                                                                                    |
| Initialize communication frame fail                       | directly<br>for assistance                                                                                                    |
| Communication frame not in<br>ready-to-switch-on status   | The communication layer is abnormal, usually<br>caused by the abnormal<br>connection between the safety board and the com-<br>munication board<br>in the control cabinet, check the line between the<br>controller and the<br>safety board in the control cabinet, and check the<br>line between the<br>safety board and the communication board in the<br>control<br>cabinet(DC30 control cabinet) ,Restart the control<br>cabinet,<br>If the error cannot be eliminated, contact developer                                                                                                    |
|                                                           | board in the robot,<br>and restart the control cabinet                                                                                                    |

Table 1 – continued from previous page

| Detailed description of the error                                                          | Handle advice                                                                                                    |
|--------------------------------------------------------------------------------------------|----------------------------------------------------------------------------------------------------|
| Servo version need to be updated                                                           | It is recommended(not mandatory)to upgrade the<br>servo drive to<br>the minimum uniform version required for version<br>compatibility<br>by the DucoCore upgrade feature                                                                         |
| Get tcp board version info fail                                                            | The communication layer is abnormal, check the wiring of the end                                                                                                    |
| Robot info check error                                                                     | board of the robot and restart the control cabinet                                                                                                    |
| Robot info and safety function<br>parameters need to be updated                            | Switch to an account with admin permissions,<br>power on again, and<br>synchronize the parameters stored in the end board<br>of the robot to<br>the control cabinet according to the pop-up win-<br>dow guidance,<br>Restart the control cabinet |
| Robot info need to be updated                                                              | Switch to an account with admin permissions,<br>power on again, and<br>synchronize the parameters stored in the end board<br>of the robot to<br>the control cabinet according to the pop-up win-<br>dow guidance,<br>Restart the control cabinet |
| Toolboard config fail 0x******                                                             | The communication layer is abnormal, check the<br>wiring of the end<br>board of the robot and restart the control cabinet                                                                                                    |
| IO board config fail 0x*******                                                             | The communication layer is abnormal, check the<br>line between the<br>controller and the safety board in the control cabi-<br>net,Check the line                                                                                                 |
| Safety parameters check error,Safety<br>function parameters need to be<br>updated 0x****** | between the safety board and the communication<br>board in the control<br>cabinet(DC30 control cabinet), Restart the control<br>cabinet                                                                                                    |
| Safety function parameters need to be updated                                              | Reconfigure the safety parameters after the robot is powered off                                                                                                    |
| Axis config fail 0x******                                                                  | The communication layer is abnormal, check the status and wiring of the servo drive in the robot. Restart the control cabinet                                                                                                    |

Table 1 – continued from previous page

0x00000002: Robot power off error

Detailed description of the error Handle advice

0x0000003: Robot enable failed

| Detailed description of the error                                                      | Handle advice                                                                                                    |
|----------------------------------------------------------------------------------------|----------------------------------------------------------------------------------------------------|
| Brake deactive detected, please activate<br>vate<br>all brakes before enable operation | By manually releasing the brake function to confirm that<br>all joint brakes are closed and then re-enabled                              |
| Safety state in *                                                                      | Record the abnormal safety controller status and restart<br>the control cabinet. If the error cannot be eliminated,<br>contact developer |
| Axis * error detected 0x*******                                                        | Record the servo error code and refer to the servo error checklist for troubleshooting                                                   |

#### 0x0000004: Robot disable failed

Detailed description of the error Handle advice

### 0x00000005: System reset failed

| Detailed description of the error | Handle advice                                    |
|-----------------------------------|--------------------------------------------------|
|                                   | Check whether the emergency stop signal is reset |

# 0x0000006: System shutdown failed

| Detailed description of the error | Handle advice    |
|-----------------------------------|------------------|
|                                   | Save the project |

0x0000007: System restart failed

| Detailed description of the error | Handle advice                    |
|-----------------------------------|----------------------------------|
|                                   | Check the shutdown failure cause |

## 0x00000009: Unregistered task or queue is full

| Detailed description of the error | Handle advice                                               |
|-----------------------------------|-------------------------------------------------------------|
|                                   | 1.Restart the control cabinet;2.Check the programming logic |

# 0x000000A: Task resume fail

| Detailed description of the error         | Handle advice              |
|-------------------------------------------|----------------------------|
| Please remove the current collision state | Eliminate collision states |

# 3.3.2 File system issues[0x01]

# 0x00010001: Add account failed

| Detailed description of the error | Handle advice                       |
|-----------------------------------|-------------------------------------|
| The same account exist            | Change the name of your new account |

#### 0x00010002: Delete account failed

| Detailed description of the error | Handle advice                    |
|-----------------------------------|----------------------------------|
| Account does not exist            | Confirm your account information |

## 0x00010003: Change password failed

| Detailed description of the error | Handle advice                     |
|-----------------------------------|-----------------------------------|
| Wrong account number or password  | Confirm your account and password |

# 0x00010004: Login failed

| Detailed description of the error | Handle advice                     |
|-----------------------------------|-----------------------------------|
| Wrong account number or password  | Confirm your account and password |

# 0x00010005: Check password failed

| Detailed description of the error | Handle advice                     |
|-----------------------------------|-----------------------------------|
| Wrong account number or password  | Confirm your account and password |

### 0x00010006: Logout failed

| Detailed description of the error | Handle advice |
|-----------------------------------|---------------|
| none                              |               |

# 0x00010007: Verify Login failed

| Detailed description of the error | Handle advice                     |
|-----------------------------------|-----------------------------------|
| Wrong account number or password  | Confirm your account and password |

## 0x00010008: Get account list failed

| Detailed description of the error | Handle advice               |
|-----------------------------------|-----------------------------|
| File serialization failed         | Restart the control cabinet |

# 0x00010101: Load system file failed

| Detailed description of the error | Handle advice               |
|-----------------------------------|-----------------------------|
| none                              | Restart the control cabinet |

# 0x00010102: Switch project failed

| Detailed description of the error | Handle advice               |
|-----------------------------------|-----------------------------|
| none                              | Restart the control cabinet |

#### 0x00010103: Set language failed

| Detailed description of the error | Handle advice |
|-----------------------------------|---------------|
| none                              |               |

# 0x00010104: Change wlan failed

| Detailed description of the error | Handle advice         |
|-----------------------------------|-----------------------|
| wifi.config open failed           | Check the Wifi module |

# 0x00010105: Change ip failed

| Detailed description of the error | Handle advice                                                                                                    |
|-----------------------------------|----------------------------------------------------------------------------------------------------|
| ifconfig failed(system)           | <ol> <li>Check the network card, network port con-<br/>nection, network cable;</li> <li>Please contact after-sales</li> </ol> |

## 0x00010106: Get network infomation by name failed

| Detailed description of the error                | Handle advice                                        |
|--------------------------------------------------|------------------------------------------------------|
| The given Ethernet interface does not exist:name | 1. Check the network name; 2. Check the network card |

# 0x00010201: Add project failed

| Detailed description of the error                 | Handle advice           |
|---------------------------------------------------|-------------------------|
| The same project exists<br>Add folder failed:name | Change the project name |

### 0x00010202: Delete project failed

| Detailed description of the error | Handle advice            |
|-----------------------------------|--------------------------|
| Project not exist                 | Confirm the project name |

#### 0x00010203: Delete project failed

| Detailed description of the error | Handle advice            |
|-----------------------------------|--------------------------|
| Delete folder failed:name         | Confirm the project name |

### 0x00010204: Get projetct list failed

| Detailed description of the error | Handle advice                                          |
|-----------------------------------|--------------------------------------------------------|
| Load folder failed:project        | The file system is damaged, please contact after-sales |

# 0x00010205: Rename project failed

| Detailed description of the error             | Handle advice            |
|-----------------------------------------------|--------------------------|
| project not exist/Rename folder failed:A to B | Confirm the project name |

### 0x00010206: Export project failed

| Detailed description of the error | Handle advice                                                                                            |
|-----------------------------------|----------------------------------------------------------------------------------------------------|
| Compress file failed:name         | <ol> <li>Perform the export operation again;</li> <li>Export again after the project is saved</li> </ol> |

# 0x00010207: Import project failed

| Detailed description of the error | Handle advice                                                                                            |
|-----------------------------------|----------------------------------------------------------------------------------------------------|
| Compress file failed:name         | <ol> <li>Perform the export operation again;</li> <li>Export again after the project is saved</li> </ol> |

### 0x00010301: Init filesystem failed

| Detailed description of the error | Handle advice               |
|-----------------------------------|-----------------------------|
| none                              | Restart the control cabinet |

# 0x00010302: Save project failed

| Detailed description of the error | Handle advice               |
|-----------------------------------|-----------------------------|
| none                              | Restart the control cabinet |

### 0x00010303: Get root file path failed

| Detailed description of the error | Handle advice               |
|-----------------------------------|-----------------------------|
| Root is empty                     | Restart the control cabinet |

### 0x00010401: Load project setting failed

| Detailed description of the error | Handle advice               |
|-----------------------------------|-----------------------------|
| none                              | Restart the control cabinet |

# 0x00010402: Config function digital input failed

| Detailed description of the error | Handle advice                                                                                            |
|-----------------------------------|----------------------------------------------------------------------------------------------------|
| none                              | <ol> <li>Check whether the mode is correct;</li> <li>Check whether the index is out of bounds</li> </ol> |

### 0x00010403: Config function digital output failed

| Detailed description of the error | Handle advice                                                                                            |
|-----------------------------------|----------------------------------------------------------------------------------------------------|
| none                              | <ol> <li>Check whether the mode is correct;</li> <li>Check whether the index is out of bounds</li> </ol> |

#### 0x00010404: Config function register input failed

| Detailed description of the error | Handle advice                                                                                            |
|-----------------------------------|----------------------------------------------------------------------------------------------------|
| none                              | <ol> <li>Check whether the mode is correct;</li> <li>Check whether the index is out of bounds</li> </ol> |

## 0x00010405: Config function register output failed

| Detailed description of the error | Handle advice                                                                                            |
|-----------------------------------|----------------------------------------------------------------------------------------------------|
| none                              | <ol> <li>Check whether the mode is correct;</li> <li>Check whether the index is out of bounds</li> </ol> |

# 0x00010406: Config interface name failed

| Detailed description of the error | Handle advice                                                 |
|-----------------------------------|---------------------------------------------------------------|
| none                              | 1. Change the interface name; 2.Pay attention to naming rules |

#### 0x00010407: Set current loaded program failed

| Detailed description of the error | Handle advice                 |
|-----------------------------------|-------------------------------|
| none                              | Check the setting information |

### 0x00010408: Set home position failed

| Detailed description of the error | Handle advice                          |
|-----------------------------------|----------------------------------------|
| none                              | Check the home position of the setting |

#### 0x00010409: Set project auto login failed

| Detailed description of the error | Handle advice |
|-----------------------------------|---------------|
| none                              | _             |

## 0x0001040A: Set project default program failed

| Detailed description of the error | Handle advice |
|-----------------------------------|---------------|
| none                              |               |

# 0x0001040B: Change interface recipe failed

| Detailed description of the error | Handle advice     |
|-----------------------------------|-------------------|
| File parse failed                 | Rework the recipe |

## 0x0001040C: Open recipe failed

| Detailed description of the error | Handle advice         |
|-----------------------------------|-----------------------|
| Recipe type not match             | Check the recipe type |

# 0x0001040D: Create recipe failed

| Detailed description of the error | Handle advice          |
|-----------------------------------|------------------------|
| none                              | Modify the recipe name |

#### **0x0001040F: Delete recipe failed**

| Detailed description of the error | Handle advice                                            |
|-----------------------------------|----------------------------------------------------------|
| none                              | 1.Check the recipe name; 2.Stop the program from running |

## 0x00010410: Config profinet diconected response failed

| Detailed description of the error | Handle advice             |
|-----------------------------------|---------------------------|
| none                              | Check the function output |

#### 0x00010501: Load workcell error

## 0x00010502: Add TCP coordinate error

| Detailed description of the error | Handle advice                   |  |
|-----------------------------------|---------------------------------|--|
| The same TCP coordinate exists    | Change the tool coordinate name |  |

# 0x00010503: Modify TCP coordinate error

| Detailed description of the error | Handle advice                  |
|-----------------------------------|--------------------------------|
| Tcp not exist                     | Check the tool coordinate name |

#### 0x00010504: Delete TCP coordinate error

| Detailed description of the error | Handle advice                  |
|-----------------------------------|--------------------------------|
| Tcp not exist                     | Check the tool coordinate name |

## 0x00010505: Add user coordinate error

| Detailed description of the error | Handle advice                   |
|-----------------------------------|---------------------------------|
| The same user coordinate exist    | Change the user coordinate name |

## 0x00010506: Modify user coodinate error

| Detailed description of the error | Handle advice                  |  |
|-----------------------------------|--------------------------------|--|
| User coodinate not exist          | Check the user coordinate name |  |

## 0x00010507: Delete user coodinate error

| Detailed description of the error | Handle advice                  |
|-----------------------------------|--------------------------------|
| User coodinate not exist          | Check the user coordinate name |

#### 0x00010508: Set default tcp coodinater failed

| Detailed description of the error | Handle advice |  |
|-----------------------------------|---------------|--|
| none                              |               |  |

#### 0x00010509: Set default user coodinater failed

Detailed description of the error Handle advice none

# 0x0001050A: Set robot installation failed

| Detailed description of the error | Handle advice |
|-----------------------------------|---------------|
| none                              |               |

#### 0x0001050B: Can not find world

| Detailed description of the error | Handle advice |
|-----------------------------------|---------------|
| none                              |               |

#### 0x0001050C: Can not find base

| Detailed description of the error | Handle advice |
|-----------------------------------|---------------|
| none                              |               |

0x0001050D: Add model error

| Detailed description of the error       | Handle advice |
|-----------------------------------------|---------------|
| Model with the same name already exists |               |

## 0x000163: Delete frame error

Detailed description of the error Handle advice

Frame does not exist

## 0x00010601: Load device file failed

| Detailed the error | description | of | Handle advice                                                                                                    |
|--------------------|-------------|----|----------------------------------------------------------------------------------------------------|
| none               |             |    | <ol> <li>Resync device information;</li> <li>Restore the system to factory settings;</li> <li>Contact after-sales</li> </ol> |

| 0x00010701: | Load | safety | filed | failed |
|-------------|------|--------|-------|--------|
|-------------|------|--------|-------|--------|

| Detailed description of the error | Handle advice                                                                                                    |
|-----------------------------------|----------------------------------------------------------------------------------------------------|
| none                              | <ol> <li>Resynchronize safety parameters;</li> <li>Restore the default settings of safety parameters;</li> <li>Contact after-sales</li> </ol> |

## 0x00010801: Load logfile list failed

| Detailed description of the er-<br>ror | Handle advice                                                                                       |
|----------------------------------------|----------------------------------------------------------------------------------------------------|
| Open log folder failed                 | <ol> <li>Reopen the log after shutting down and restarting;</li> <li>Contact after-sales</li> </ol> |

## 0x00010802: Load logfile failed

| Detailed description of the er-<br>ror | Handle advice                                                                                       |
|----------------------------------------|----------------------------------------------------------------------------------------------------|
| Open file failed                       | <ol> <li>Reopen the log after shutting down and restarting;</li> <li>Contact after-sales</li> </ol> |

# 0x00010803: Export logfile failed

| Detailed description of the error | Handle advice                                                                                          |
|-----------------------------------|----------------------------------------------------------------------------------------------------|
| Compress file failed              | <ol> <li>Re-export the log after shutting down and restarting;</li> <li>Contact after-sales</li> </ol> |

# 0x00010901: Add global variable failed

| Detailed description of the error | Handle advice            |
|-----------------------------------|--------------------------|
| The same global variable exist    | Change the variable name |

# 0x00010902: Set global varialbe init value failed

| Detailed description of the error | Handle advice                                                                                                    |
|-----------------------------------|----------------------------------------------------------------------------------------------------|
| Value not exist or type not match | <ol> <li>Check the name of the global variable;</li> <li>Check the input value type and the global variable type</li> </ol> |

## 0x00010903: Delete global variable failed

| Detailed description of the error | Handle advice                         |
|-----------------------------------|---------------------------------------|
| Value not exist                   | Check the name of the global variable |

#### 0x00010904: Get global variable list failed

| Detailed description of the error | Handle advice               |
|-----------------------------------|-----------------------------|
| File serialization failed         | Restart the control cabinet |

### 0x00010A01: Set register value failed

| Detailed description of the error | Handle advice                                                                                                    |
|-----------------------------------|----------------------------------------------------------------------------------------------------|
| none                              | <ol> <li>Check the register address;</li> <li>Check the input value type and register type;</li> <li>Check the input values</li> </ol> |

## 0x00010B01: Load directory list failed

| Detailed description of the error | Handle advice                                     |
|-----------------------------------|---------------------------------------------------|
| open name folder failed           | The FAT32 format flash drive needs to be replaced |

### 0x00010B02: Create directory failed

| Detailed description of the error | Handle advice                                        |
|-----------------------------------|------------------------------------------------------|
| :name                             | Check whether the USB flash drive is in poor contact |

# 0x00010B03: Copy file failed

| Detailed description of the error | Handle advice                                                                                           |
|-----------------------------------|----------------------------------------------------------------------------------------------------|
| A to B                            | <ol> <li>Modify the file name;</li> <li>Check whether the USB flash drive is in poor contact</li> </ol> |

# 0x00010B04: Delete file failed

| Detailed description of the error | Handle advice                                                                                           |
|-----------------------------------|----------------------------------------------------------------------------------------------------|
| name                              | <ol> <li>Modify the file name;</li> <li>Check whether the USB flash drive is in poor contact</li> </ol> |

### **0x00010B05:** Save file failed

| Detailed description of the error | Handle advice                                                                                           |
|-----------------------------------|----------------------------------------------------------------------------------------------------|
| name                              | <ol> <li>Modify the file name;</li> <li>Check whether the USB flash drive is in poor contact</li> </ol> |

## 0x00010B06: Load file failed

| Detailed description of the error | Handle advice                                                                                           |
|-----------------------------------|----------------------------------------------------------------------------------------------------|
| name                              | <ol> <li>Modify the file name;</li> <li>Check whether the USB flash drive is in poor contact</li> </ol> |

## 0x00010B07: File parse failed

| Detailed description of the error | Handle advice                                                                            |
|-----------------------------------|------------------------------------------------------------------------------------------|
| A to B                            | <ol> <li>Check the integrity of the documents;</li> <li>Check the file format</li> </ol> |

# 0x00010B08: Export directory error

| Detailed description of the error | Handle advice       |
|-----------------------------------|---------------------|
| Compress file fail                | Try exporting again |

### 0x00010B09: append file error

| Detailed description of the error | Handle advice                                                                                            |
|-----------------------------------|----------------------------------------------------------------------------------------------------|
| name                              | <ol> <li>Check the folder name;</li> <li>Check whether the USB flash drive is in poor contact</li> </ol> |

## 0x00010C01: Load motion para file failed

| Detailed description of the error | Handle advice                  |
|-----------------------------------|--------------------------------|
|                                   | Resynchronize robot parameters |

0x00010D01: Install plugin failed

| Detailed description of the error | Handle advice                                                   |
|-----------------------------------|-----------------------------------------------------------------|
|                                   | Confirm the completeness and correctness of the plug-in package |

# 0x00010D02: Uninstall plugin failed

| Detailed description of the error | Handle advice                                                   |  |
|-----------------------------------|-----------------------------------------------------------------|--|
|                                   | Confirm the completeness and correctness of the plug-in package |  |

#### 0x00010E01:

| Detailed description of the error | Handle advice                                                   |  |
|-----------------------------------|-----------------------------------------------------------------|--|
|                                   | Confirm the completeness and correctness of the plug-in package |  |

# 3.3.3 Program issues[0x02]

# 0x00020001: Run program failed

| Detailed description of the error | Handle advice            |
|-----------------------------------|--------------------------|
|                                   | Stop the running program |

### 0x00020002: Delete program folder failed; Types do not match

| Detailed description of the error | Handle advice           |
|-----------------------------------|-------------------------|
|                                   | Confirm the folder name |

#### 0x00020003: Rename progarm folder failed; Types do not match

| Detailed description of the error | Handle advice          |
|-----------------------------------|------------------------|
|                                   | Change the folder name |

## 0x00020004: Record trajectory failed

#### 0x00020005:

| Detailed description of the error | Handle advice                                    |
|-----------------------------------|--------------------------------------------------|
|                                   | Confirm the name of the trajectory to be stopped |

# 0x00020006: Load progarm list failed

| Detailed description of the error | Handle advice            |
|-----------------------------------|--------------------------|
|                                   | Confirm the loading path |

## 0x00020007: Load progarm failed

| Detailed description of the error | Handle advice                                         |
|-----------------------------------|-------------------------------------------------------|
|                                   | 1.Confirm the loading path;2.Confirm the program name |

#### 0x00020008: Save progarm failed

| Detailed description of the error | Handle advice            |
|-----------------------------------|--------------------------|
|                                   | Confirm the program name |

## 0x00020009: Delete progarm failed

| Detailed description of the error | Handle advice            |
|-----------------------------------|--------------------------|
|                                   | Confirm the program name |

# 0x0002000A: Rename Program failed

| Detailed description of the error | Handle advice           |
|-----------------------------------|-------------------------|
|                                   | Change the program name |

# 3.3.4 Movement issues[0x03]

## 0x00030000: Move state queue fatal error

| Detailed description of the error | Handle advice   |
|-----------------------------------|-----------------|
| Queue fault times over limit      | Contact develop |

#### 0x00030000: Move kinematics calculation error

| Detailed description of the error | Handle advice                                                                |
|-----------------------------------|------------------------------------------------------------------------------|
| 0x*****                           | Confirm the actual movement status of the robot and adjust the motion script |

## 0x00030000: Move task error

| Detailed de<br>scription o<br>the error | Handle advice                                                                                                    |
|-----------------------------------------|----------------------------------------------------------------------------------------------------|
| Dual move task<br>received              | Check whether there is a non-blocking motion called in the program<br>and a new motion command is sent before the previous motion is<br>completed (except for SpeedMove and ServoMove) |

## 0x00030000: Blend cancel

| Detailed descrip-<br>tion of the error | Handle advice                                                                                                    |
|----------------------------------------|----------------------------------------------------------------------------------------------------|
| code:0x*******                         | Record fusion cancellation error code 0x*******,<br>Refer to the fusion motion programming technique<br>process to modify the fusion motion parameters |

## 0x00030000: Move task aborted

| Detailed<br>description<br>of the error | Handle advice                                                                                                    |
|-----------------------------------------|----------------------------------------------------------------------------------------------------|
| Receive in-<br>valid move<br>task       | Confirm whether the current robot is in the program pause state,<br>Check whether the motion task is sent through an external<br>interface such as RPC.Stop the current running program and resend<br>the motion task to confirm if the problem is gone |

# 0x00030001: Online move error

| Detailed description of the error | Handle advice                                         |
|-----------------------------------|-------------------------------------------------------|
| Invalid velocity setting param-   | Check whether the speed parameter is valid and modify |
| eter                              | the speed parameter                                   |

# 0x00030002: Single move error

| Detailed description of the error       | Handle advice                                                                              |
|-----------------------------------------|--------------------------------------------------------------------------------------------|
| Invalid velocity setting pa-<br>rameter | Check whether the speed parameter is valid and modify<br>the speed parameter               |
| Invalid acceleration setting parameter  | Check whether the acceleration parameter is valid<br>and modify the acceleration parameter |
| Invalid target pose parameter           | Check whether the target pose parameter is valid and<br>modify the target pose parameter   |

# 0x00030003: Blend move error

| Detailed description of the error      | Handle advice                                                                                |
|----------------------------------------|----------------------------------------------------------------------------------------------|
| Invalid blend radius setting parameter | Check whether the fusion radius parameter is valid<br>and modify the fusion radius parameter |

# 0x00030004: Spline move error

| Detailed de-<br>scription of the<br>error | Handle advice                                                                                                    |
|-------------------------------------------|----------------------------------------------------------------------------------------------------|
| The path input er-<br>ror                 | Check whether there are two points in Spline programming<br>where the spatial points coincide but there is a change<br>in posture. Modify waypoint information |
| Invalid velocity setting parameter        | Check whether the speed parameter is valid and modify<br>the speed parameter                                                                                   |

## 0x00030005:

Detailed description of the error Handle advice

# 0x00030006: Conveyor move error

| Detailed descrip-<br>tion of the error | Handle advice                                                                                                    |
|----------------------------------------|----------------------------------------------------------------------------------------------------|
| Conveyor move over<br>limit 0x******   | Check whether the current tracking limit distance is<br>reasonable, Check whether the current conveyor speed<br>and encoder value are abnormal.     |
| Robot conveyor sync<br>fail 0x******   | Check whether the current conveyor speed and encoder<br>are abnormal, Check whether the current conveyor<br>configuration parameters are reasonable |

# 0x00030007: Handling move error

| Detailed descrip-<br>tion of the error                                | Handle advice                                                                                                    |
|-----------------------------------------------------------------------|----------------------------------------------------------------------------------------------------|
| Unkonwn external<br>force detected,<br>check tcp load pa-<br>rameters | Check that the current robot load mass and centroid parameters<br>are filled in correctly, Check that the current robot<br>installation orientation is set correctly, Check that there is<br>no external force applied to the robot before the robot enters<br>traction mode |

# 0x00030008: Teach replay error

| Detailed descrip-<br>tion of the error                     | Handle advice                                                                                                    |
|------------------------------------------------------------|----------------------------------------------------------------------------------------------------|
| Current point is not<br>same to replay start-<br>ing point | Confirm the starting point of the reproduction trajectory, and modify<br>the robot script so that the robot is in this position before starting<br>to pull the reproduction task       |
| The path input error                                       | Check whether there are two points in the traction reproduction<br>teaching process where the spatial points coincide but there is a<br>change in posture. Modify waypoint information |
| Invalid velocity set-<br>ting parameter                    | Check whether the speed parameter is valid and modify the speed parameter                                                                                                    |

#### 0x00030009: Realtime control error

| Detailed description of the error            | Handle advice                                                           |
|----------------------------------------------|-------------------------------------------------------------------------|
| Realtime communication lost                  | Check the TCP communication wiring and its status                       |
| Command joint position exceeds limit         | Check the real-time control joint position commands sent to the robot   |
| Command joint speed exceeds limit            | Check the real-time control joint position / joint velocity com-        |
| Command joint acceleration exceeds           | mands sent                                                              |
| limit                                        | to the robot                                                            |
| Command joint jerk exceeds limit             |                                                                         |
| Command joint torque exceeds limit           | Check the real-time control joint moment commands sent to the robot     |
| Command cartesian velocity exceeds limit     | Check the real-time control Cartesian position/Cartesian speed commands |
| Command cartesian acceleration exceeds limit | sent to the robot                                                       |
| Command cartesian jerk exceeds limit         |                                                                         |
| Inverse kinematic position solve fail        |                                                                         |
| Inverse kinematic velocity solve fail        |                                                                         |
| Inverse kinematic acceleration solve         |                                                                         |
| fail                                         |                                                                         |
| Robot approaches singularity                 |                                                                         |
| Command tool force exceeds limit             | Check the real-time control end force commands sent to the robot        |

# 0x0003000A: Servo move error

| Detailed description of the error                                                                              | Handle advice                                 |
|----------------------------------------------------------------------------------------------------|-----------------------------------------------|
| Inverse kinematic position solve fail<br>Forward kinematic position solve fail<br>Robot approaches singularity | Check the ServoMove command sent to the robot |

## 0x0003000B: Brake test error

| Detailed description of the error | Handle advice                                                                 |
|-----------------------------------|-------------------------------------------------------------------------------|
| Invalid test counter              | Confirm whether the joint is effectively displaced during the brake detection |
| Brake operation error,            | Communication layer problem, confirm the status and wiring of each joint of   |
| 0x******                          | the robot, and restart the control cabinet                                    |

# 0x0003000C: Dual robot calibration error

| Detailed<br>description<br>of the error | Handle advice                                                                |
|-----------------------------------------|------------------------------------------------------------------------------|
| Calibration                             | Check whether the multi-machine collaboration function is started normally.  |
| calculation                             | Check whether the communication between the master and slave robot is        |
| fail code:                              | normally connected,Check whether the calibration point position is coplanar, |
| 0x*******                               | and record the calibration error code 0x*******                              |

# 0x0003000C: Sync Move Error

| Detailed<br>description<br>of the error  | Handle advice                                                                                                    |
|------------------------------------------|----------------------------------------------------------------------------------------------------|
| Sync Move<br>function is<br>deactivated  | Check whether the multi-machine collaboration function is properly<br>enabled in the settings page                                                                                                    |
| Illegle client<br>sync move<br>state     | Check whether the client robot is in a normal state. Check whether the<br>communication between the master and slave robot is normally connected                                                                                                    |
| Illegle server<br>sync move<br>state     | Check whether the server robot is in a normal state.Check whether the<br>communication between the master and slave robot is normally connected                                                                                                    |
| Fail to enter sync move                  | Contact developer                                                                                                    |
| Sync move<br>start posi-<br>tion illegal | Check whether the starting point of multi-machine cooperative motion is<br>and the client robot respectively, and whether the robot is in the<br>server robot in a singular configuration or exceeds the maximum spatial<br>range, and modify the point |
| Real-time control error                  | Confirm the status of the master-slave robot, confirm whether the<br>communication between the master and slave robot is normally connected,<br>and confirm whether there is an error in the process of multi-machine<br>cooperative movement           |

# 3.3.5 Coordinate system issues[0x04]

# 0x00040001: Set tcp coodinate failed

| Detailed description of the error | Handle advice                          |
|-----------------------------------|----------------------------------------|
|                                   | Modify the tool coordinate system name |

## 0x00040002: Set user coodinate failed

| Detailed description of the error | Handle advice                          |
|-----------------------------------|----------------------------------------|
|                                   | Modify the user coordinate system name |

### 0x00040003: Tcp calibration error

| Detailed description of the error                         | Handle advice                                                                                                 |
|-----------------------------------------------------------|----------------------------------------------------------------------------------------------------|
| Calibrate points are too close, The distance be-<br>tween | Re-teach the calibration point position to ensure that<br>the distance between the points is greater than 1mm |
| any two points should be greater than 1 mm                |                                                                                                    |
| Unknown calibration type                                  |                                                                                                    |

## 0x00040004: User Coordinate calibration error

| Detailed description of the error                | Handle advice                                          |
|--------------------------------------------------|--------------------------------------------------------|
| Calibrate points are too close, The distance be- | Re-teach the calibration point position to ensure that |
| tween                                            | the distance between the points is greater than 1mm    |
| any two points should be greater than 1 mm       |                                                        |
| Calibration points are collinear                 |                                                        |

# 3.3.6 Manipulation mode issues[0x05]

#### 0x00050001: Switch operation mode error

| Detailed description of the error | Handle advice                                                                                           |
|-----------------------------------|----------------------------------------------------------------------------------------------------|
| Operation timeout                 | The safety board is abnormal, confirm the status of<br>the safety board and restart the control cabinet |

## 0x00050002: Switch operation mode error

| Detailed description of the error | Handle advice                                                                          |
|-----------------------------------|----------------------------------------------------------------------------------------|
| Robot must in Enable state        | After the robot is enabled, switch the simulation mode                                 |
| Robot must in Stopped state       | Stop the current robot motion and the running script<br>and switch the simulation mode |

# 3.3.7 IO port issues[0x06]

# 0x00060001: Set digital output fail

| Detailed description of the error | Handle advice                                          |
|-----------------------------------|--------------------------------------------------------|
|                                   | Confirm that whether the output port number is correct |

## 0x00060002: Get digtial input fail

| Detailed description of the error | Handle advice                                          |
|-----------------------------------|--------------------------------------------------------|
|                                   | Confirm that whether the output port number is correct |

# 0x00060003: Set digital output failed

| Detailed description of the error     | Handle advice                                                                                                    |
|---------------------------------------|----------------------------------------------------------------------------------------------------|
| io is configured with output function | <ol> <li>Confirm that whether the output port number is correct;</li> <li>Confirm the current mode of the port</li> </ol> |

# 0x00060004: Set digital output fail

| Detailed description of the error     | Handle advice                                             |
|---------------------------------------|-----------------------------------------------------------|
| io is configured with output function | Check whether the port is configured as a function output |

### 0x00060005: Set analog output mode fail

| Detailed description of the error | Handle advice                                                                                                    |
|-----------------------------------|----------------------------------------------------------------------------------------------------|
| Communication error<br>0x*****    | <ol> <li>Confirm that whether the output port number is correct;</li> <li>Confirm the current mode of the port</li> </ol> |

# 0x00060006: Set analog input mode fail

| Detailed description of the error | Handle advice                                                                                                    |
|-----------------------------------|----------------------------------------------------------------------------------------------------|
| Communication error<br>0x*****    | <ol> <li>Confirm that whether the output port number is correct;</li> <li>Confirm the current mode of the port</li> </ol> |

# 3.3.8 Safety setting issues[0x07]

## 0x00070001: Safety controller switch to config mode fail

| Detailed description of the error    | Handle advice                                                                                           |
|--------------------------------------|----------------------------------------------------------------------------------------------------|
| Safety communication state not in OP | Please disable and power off the robot first                                                            |
| Operation timeout                    | The safety board is abnormal, confirm the status<br>of the safety board and restart the control cabinet |

# 0x00070002: Safety controller exit config mode error

| Detailed description of the error | Handle advice                                                                                           |
|-----------------------------------|----------------------------------------------------------------------------------------------------|
| Safety in failure state           | The safety board is abnormal, confirm the status<br>of the safety board and restart the control cabinet |

### 0x00070003: Set safety parameters tag error

| Detailed description of the error | Handle advice                                                                                           |
|-----------------------------------|----------------------------------------------------------------------------------------------------|
| Operation timeout                 | The safety board is abnormal, confirm the status<br>of the safety board and restart the control cabinet |

## 0x00070004: Apply safety parameter error

| Detailed description of the error | Handle advice                                                                                           |
|-----------------------------------|----------------------------------------------------------------------------------------------------|
| Operation timeout                 | The safety board is abnormal, confirm the status<br>of the safety board and restart the control cabinet |

### 0x00070005: Set safety parameters error

| Detailed<br>description<br>of the error                                                          | Handle advice                                                                                                    |
|--------------------------------------------------------------------------------------------------|----------------------------------------------------------------------------------------------------|
| Safetypa-rametersfail,downloadfail, $0x^{********}$ pa-Safetypa-rametersupload $0x^{**********}$ | The communication layer is abnormal, check the line between<br>the controller and the safety board in the control cabinet,<br>Check the line between the safety board and the communication<br>board in the control cabinet(DC30 control cabinet), Restart<br>the control cabinet                                      |
| Safety pa-<br>rameters crc<br>check invalid,<br>0x******                                         | The communication layer is abnormal, check the status of the<br>safety board, check the line between the controller and the<br>safety board in the control cabinet,Check the line between<br>the safety board and the communication board in the control<br>cabinet(DC30 control cabinet), Restart the control cabinet |

# 0x00070006: Abort set safety parameters error

| Detailed description of the error | Handle advice               |  |
|-----------------------------------|-----------------------------|--|
| Operation timeout                 | Restart the control cabinet |  |

# 3.3.9 Toolboard issues[0x08]

## 0x00080001: Set toolboard digital output fail

| Detailed description of the error | Handle advice                                          |
|-----------------------------------|--------------------------------------------------------|
|                                   | Confirm that whether the output port number is correct |

### 0x00080002: Set toolboard io mode error

| Detailed description of the error | Handle advice                                                                                                    |
|-----------------------------------|----------------------------------------------------------------------------------------------------|
| Mode parameter down-load fail     | <ol> <li>Confirm that whether the output port number is correct;</li> <li>Confirm the current mode of the port</li> </ol> |

#### 0x00080003: Config toolboard reuse interface error

| Detailed description of the error | Handle advice                      |  |
|-----------------------------------|------------------------------------|--|
| Port parameter download fail      | Confirm the current interface mode |  |
| Baud rate parameter download fail |                                    |  |

## 0x00080004: Update toolboard firmware error

| Detailed description of the error | Handle advice                                                                                                  |
|-----------------------------------|----------------------------------------------------------------------------------------------------|
| Firmware upload fail              | <ol> <li>Check whether the upgrade package is damaged.</li> <li>Perform the upgrade operation again</li> </ol> |

# 0x00080005: Change toolboard recipe failed

| Detailed description of the error | Handle advice     |
|-----------------------------------|-------------------|
|                                   | Rework the recipe |

## 0x00080006: Config toolboard interface name failed

| Detailed description of the error | Handle advice                                                  |
|-----------------------------------|----------------------------------------------------------------|
|                                   | 1. Change the name; 2. Confirm the configured interface number |

# 0x00080007: Tool 485 write fail

| Detailed description of the error               | Handle advice                         |
|-------------------------------------------------|---------------------------------------|
| Occupied by real cycle or insert the queue fail | Wait for the current task to complete |

## 0x00080008: Tool 485 read fail

| Detailed description of the error               | Handle advice                         |
|-------------------------------------------------|---------------------------------------|
| Occupied by real cycle or insert the queue fail | Wait for the current task to complete |

### 0x00080009: Set tool led light brightness fail

| Detailed<br>descrip-<br>tion of the<br>error  | Handle advice                                                                                                    |
|-----------------------------------------------|----------------------------------------------------------------------------------------------------|
| Config-<br>uration<br>parameter<br>write fail | Confirm whether the end board of the current robot is damaged,<br>Confirm whether the robot parameters are stored in the end<br>board of the current robot, Confirm the status of the end board<br>of the robot, Confirm the wiring of the end board of the robot,<br>Restart the control cabinet |

# 3.3.10 Modbus communication issues[0x09]

#### 0x00090001: Add modbus device failed

Detailed description of the error Handle advice

0x00090002: Delete modbus device failed

Detailed description of the error Handle advice

0x00090003: Add modbus signal failed

Detailed description of the error Handle advice

0x00090004: Delete Modbus signal failed

Detailed description of the error Handle advice

0x00090005: Update modbus signal failed

Detailed description of the error Handle advice

0x00090006: Write modbus value failed

Detailed description of the error Handle advice

# 3.3.11 DataComm[0x0A]

0x000A0001: Tcp socket open fail

| Detailed description of the error                 | Handle advice                                    |
|---------------------------------------------------|--------------------------------------------------|
| socket name already exist or socket num limit ex- | 1. Check whether there is a socket port with the |
| ceeded;                                           | same name open;                                  |
| socket open fail;socket open timeout              | 2.Check the socket                               |

#### 0x000A0002: Tcp socket close fail

| Detailed description of the error           | Handle advice                           |
|---------------------------------------------|-----------------------------------------|
| close socket fail;socket name doesn't exist | Check whether the socket port is closed |

### 0x000A0003: Tcp socket write fail

| Detailed description of the error           | Handle advice                                 |
|---------------------------------------------|-----------------------------------------------|
| socket name doesn't exist;socket write fail | Confirm the name of the socket being operated |

## 0x000A0004: Tcp socket read fail

| Detailed description of the error | Handle advice                                 |
|-----------------------------------|-----------------------------------------------|
| socket name doesn't exist         | Confirm the name of the socket being operated |

## 0x000A0005: 485 write fail

| Detailed description of the error      | Handle advice                         |
|----------------------------------------|---------------------------------------|
| in real cycle or insert the queue fail | Wait for the current task to complete |

# 0x000A0006: 485 read fail

| Detailed description of the error | Handle advice                         |
|-----------------------------------|---------------------------------------|
| in real cycle or already in use   | Wait for the current task to complete |

# 0x000A0007: CAN write fail

| Detailed description of the error      | Handle advice                                              |
|----------------------------------------|------------------------------------------------------------|
| in real cycle or data length incorrect | Check whether the CAN configuration information is correct |

# 0x000A0008: CAN read fail

| Detailed description of the error | Handle advice                                              |
|-----------------------------------|------------------------------------------------------------|
| in real cycle                     | Check whether the CAN configuration information is correct |

# 3.3.12 Other issues[0x0F]

# 0x00F00001: Synchronize robot parameter files fail

| Detailed description of the error              | Handle advice                                                                                                    |
|------------------------------------------------|----------------------------------------------------------------------------------------------------|
| Robot parameter files upload fail, 0x******    | Confirm whether the end board of the current robot is<br>damaged,<br>Confirm whether the robot parameters are stored in the<br>end |
| Robot parameter files download fail, 0x******* | board of the current robot,Confirm the status and wiring<br>of<br>the end board of the robot, and restart the control cabinet      |

### 0x00F00002: Config encode interface fail

| Detailed<br>description<br>of the error           | Handle advice                                                                                                    |
|---------------------------------------------------|----------------------------------------------------------------------------------------------------|
| IO board<br>paramerter<br>config fail,<br>0x***** | The communication layer is abnormal, check the line between<br>the controller and the safety board in the control cabinet,<br>Check the line between the safety board and the communication<br>board in the control cabinet(DC30 control cabinet), Restart<br>the control cabinet |

### 0x00F00003: Change baud rate fail

| Detailed<br>descrip-<br>tion of the<br>error | Handle advice                                                                                                    |
|----------------------------------------------|----------------------------------------------------------------------------------------------------|
| Baud rate<br>config fail,<br>0x*******       | The communication layer is abnormal, check the line between<br>the controller and the safety board in the control cabinet,<br>Check the line between the safety board and the communication<br>board in the control cabinet(DC30 control cabinet), Restart<br>the control cabinet |

### 0x00F00004: Update firmware fail

### 0x00F00005: Change can recipe fail

| Detailed description of the error | Handle advice     |
|-----------------------------------|-------------------|
| file                              | Rework the recipe |

0x00F00006: Change 485 recipe fail

| Detailed description of the error | Handle advice     |
|-----------------------------------|-------------------|
| file                              | Rework the recipe |

# 0x00F00007: Change socket recipe fail

| Detailed description of the error | Handle advice     |
|-----------------------------------|-------------------|
| file                              | Rework the recipe |

## 0x00F00008: Update robot software fail

#### 0x00F00009: Brake control error

| Detailed description of the error            | Handle advice                                                                                                    |
|----------------------------------------------|----------------------------------------------------------------------------------------------------|
| Invalid target control mode                  | Contact developer                                                                                                    |
| Brake operation interface<br>error, 0x****** | The communication layer is abnormal,Check the status and<br>wiring of the servo drive board in the robot.<br>Restart the control cabinet |

#### 0x00F0000A: Kinematics calculation error

| Detailed description of the error | Handle advice                            |
|-----------------------------------|------------------------------------------|
| 0x******                          | Check the target point sent to the robot |

# 0x00F00010: Path length exceed limit

| Detailed description of the error | Handle advice             |
|-----------------------------------|---------------------------|
| 0x******                          | Re-record the track point |

#### 0x00F00020:

| Detailed description of the error | Handle advice                                                                            |
|-----------------------------------|------------------------------------------------------------------------------------------|
|                                   | Check whether the current robot model posture is consistent<br>with the actual situation |

#### 0x00F00021: Set servo parameter fail

| Detailed descrip-<br>tion of the error | Handle advice                                                                                                    |
|----------------------------------------|----------------------------------------------------------------------------------------------------|
| 0x******                               | Record detailed error codes and feedback to the developer,<br>Refer to the detailed error code information to troubleshoot<br>communication exceptions |

#### 0x00F00022: Apply servo parameter fail

| Detailed descrip-<br>tion of the error | Handle advice                                                                                                    |
|----------------------------------------|----------------------------------------------------------------------------------------------------|
| 0x******                               | Record detailed error codes and feedback to the developer,<br>Refer to the detailed error code information to troubleshoot<br>communication exceptions |

# 0x00F00023: Path offser calculation error

| Detailed description of the error | Handle advice                                                                |
|-----------------------------------|------------------------------------------------------------------------------|
| Invalid path type                 | Check whether the path type parameter is correct in the corresponding script |

# 3.3.13 EtherCAT communication monitoring issues[0xA0]

## 0x00A00001: Communication error

| Detailed description of the er-<br>ror | Handle advice                                                     |
|----------------------------------------|-------------------------------------------------------------------|
| code:0x13xxxxxx(busdevice er-          | Record the BusDevice error ID and the ACONTIS error ID, Restart   |
| ror id)                                | the control                                                       |
| -0xxxxxxx(acontis error id)            | cabinet,and contact developer if the problem cannot be eliminated |

# 3.3.14 Safety function monitoring issues[0xA1]

# 0x00A10000: Unknown joint movement detected during robot power off status

| Detailed<br>description<br>of the error | Handle advice                                                                |
|-----------------------------------------|------------------------------------------------------------------------------|
| Please verify                           | Confirm whether the displayed position on the robot teach pendant model      |
| current joint                           | matches the real robot position, and continue to operate the robot after     |
| position accu-                          | confirming that it is correct according to the prompts.                      |
| racy                                    | If it does not match, it will be Power off, stop using and contact developer |

# 0x00A10001: Safety function violation detected

| Detailed<br>scription<br>error | de-<br>of the | Handle advice                                                            |
|--------------------------------|---------------|--------------------------------------------------------------------------|
| Safety                         | Error         | For more information, please refer to the safety function error code,    |
| Descriptio                     | n -           | In view of the frequent speed safety problems, priority is given to      |
| 0x*****                        | **            | safety monitoring errors due to speed fluctuations caused by robot       |
| (Safety                        | Error         | vibrations, Try using the vibration control function as long as the site |
| Code)                          |               | conditions allow                                                         |

# 0x00A10002:

Detailed description of the error Handle advice

# 0x00A10003: Safety soft protection triggered

| Detailed<br>descrip-<br>tion of<br>the error | Handle advice                                                              |
|----------------------------------------------|----------------------------------------------------------------------------|
| Stop x                                       | Check the trigger cause of the safety input, see safety function error     |
| triggered                                    | code for details. If it is not a safety input trigger reason, In view of   |
| - pro-                                       | the frequent speed safety problems, priority is given to safety monitoring |
| tection                                      | errors due to speed fluctuations caused by robot vibrations, Try using the |
| message                                      | vibration control function as long as the site conditions allow            |

# 0x00A10004: Collision detection triggered

| Detailed de-<br>scription of the<br>error                                                                                | Handle advice                                                                                                    |
|----------------------------------------------------------------------------------------------------|----------------------------------------------------------------------------------------------------|
| Safety collision<br>reaction trig-<br>gered - Joint<br>*<br>/ Robot tool /<br>Robot base en-<br>countered<br>a collision | <ul> <li>1.Check whether the robot collides with the outside world, Check whether</li> <li>the tools, dresspack and other factors have an impact on the normal operation</li> <li>of the robot, etc.;</li> <li>2.Check whether the load mass and centroid parameters of setting are quite</li> <li>different from the actual working conditions;</li> <li>3.Check whether there is a large deviation between the installation direction</li> <li>setting and the actual installation direction of the robot;</li> <li>4.Check whether the brake is out of order.</li> </ul> |

### 0x00A10005: Safety function parameters invalid

| Detailed description of the error             | Handle advice                                                |
|-----------------------------------------------|--------------------------------------------------------------|
| Safety function parameters need to be updated | Re-execute the process of configuring safety parame-<br>ters |

## 0x00A10006: 3-position enable button loosen

| Detailed description of the error                                                                   | Handle advice                                                                                                    |
|----------------------------------------------------------------------------------------------------|----------------------------------------------------------------------------------------------------|
| Stop 2 triggered - 3-position enable<br>button<br>need to be triggered to continue the<br>operation | Check whether the external three-position enable input is<br>configured in the safety parameters, and if so, check whether<br>the three-position enable is pressed normally |

## **0x00A10007:** Need to carry out brake test

Detailed description of the error Handle advice

# 3.3.15 Joint error monitoring issues[0xA2]

## 0x00A20100: Axis 1 status abnormal

| Detailed description of the error                          | Handle advice                   |
|------------------------------------------------------------|---------------------------------|
| Axis 1 error detected, code:0x13xxxxxx(BusDevice error ID) | For more information, see Servo |
| -0xxxxxxxx(Servo error ID)                                 | Error Codes                     |

#### 0x00A20200: Axis 2 status abnormal

| Detailed description of the error                         | Handle advice                   |
|-----------------------------------------------------------|---------------------------------|
| Axis 2 error detected, code:0x13xxxxx(BusDevice error ID) | For more information, see Servo |
| -0xxxxxxx(Servo error ID)                                 | Error Codes                     |

## 0x00A20300: Axis 3 status abnormal

| Detailed description of the error                         | Handle advice                   |
|-----------------------------------------------------------|---------------------------------|
| Axis 3 error detected, code:0x13xxxxx(BusDevice error ID) | For more information, see Servo |
| -0xxxxxxx(Servo error ID)                                 | Error Codes                     |

## 0x00A20200: Axis 4 status abnormal

| Detailed description of the error                         | Handle advice                   |
|-----------------------------------------------------------|---------------------------------|
| Axis 4 error detected, code:0x13xxxxx(BusDevice error ID) | For more information, see Servo |
| -0xxxxxxxx(Servo error ID)                                | Error Codes                     |

## 0x00A20200: Axis 5 status abnormal

| Detailed description of the error                         | Handle advice                   |
|-----------------------------------------------------------|---------------------------------|
| Axis 5 error detected, code:0x13xxxxx(BusDevice error ID) | For more information, see Servo |
| -0xxxxxxxx(Servo error ID)                                | Error Codes                     |

## 0x00A20200: Axis 6 status abnormal

| Detailed description of the error                         | Handle advice                   |
|-----------------------------------------------------------|---------------------------------|
| Axis 6 error detected, code:0x13xxxxx(BusDevice error ID) | For more information, see Servo |
| -0xxxxxxx(Servo error ID)                                 | Error Codes                     |

# 3.3.16 Serial port data monitoring issues[0xA3]

#### 0x00A30001: Port parameters read error

| Detailed description of the error           | Handle advice                                                       |
|---------------------------------------------|---------------------------------------------------------------------|
| Cannot read serial port existing parameters | Check the serial communication line inside the control cab-<br>inet |

# 0x00A30002: Set port parameters error

| Detailed description of the error | Handle advice                                                  |
|-----------------------------------|----------------------------------------------------------------|
| Cannot set serial port parameters | Check the serial communication line inside the control cabinet |

#### 0x00A30101: Serial port open failed

| Detailed description of the er-<br>ror         | Handle advice                                                                                    |
|------------------------------------------------|--------------------------------------------------------------------------------------------------|
| Serial port of power control board open failed | Check the serial communication cable of the power management<br>board inside the control cabinet |

# 0x00A30102: Abnormal communication detected

| Detailed description of the error     | Handle advice                                     |
|---------------------------------------|---------------------------------------------------|
| Failed to send power control message/ | Check the serial communication cable of the power |
| power off message                     | management board inside the control cabinet       |

## 0x00A30103: Abnormal communication detected

| Detailed description of the error | Handle advice                                                |
|-----------------------------------|--------------------------------------------------------------|
| Cannot receive the message from   | Check the serial communication cable of the power management |
| power control board               | board inside the control cabinet                             |

## 0x00A30104: Power control board error

| Detailed description of the error                | Handle advice                              |
|--------------------------------------------------|--------------------------------------------|
| Precharge resistor is overheated, please restart | Let it sit for a while after shutting down |

#### 0x00A30105: Power control board error

| Detailed description of the error                              | Handle advice                              |
|----------------------------------------------------------------|--------------------------------------------|
| Temperature of Power control board is too high, please restart | Let it sit for a while after shutting down |

# 0x00A30106: Abnormal communication detected

| Detailed description of the error | Handle advice                                                |
|-----------------------------------|--------------------------------------------------------------|
| Failed to send restart mes-       | Check the serial communication cable of the power management |
| sage                              | board inside the control cabinet                             |

#### 0x00A30201: Serial port open failed

| Detailed description of the error        | Handle advice                                                            |
|------------------------------------------|--------------------------------------------------------------------------|
| Serial port of teach pendant open failed | Check the teach pendant wiring in the inside of the control cab-<br>inet |

# 0x00A30202: Manual movement is not allowed

| Detailed description of the error                       | Handle advice                  |
|---------------------------------------------------------|--------------------------------|
| Teach pendent button disabled, robot need to be enabled | Start the teach pendant button |

# 3.3.17 Websocket interface[0xB0]

# 0x00B00001:

Detailed description of the error handle advice

- 3.3.18 TCP/IP interface[0xB1]
- 3.3.19 RPC interface[0xB2]
- 3.3.20 Profinet interface[0xB3]
- 3.3.21 Compilation issues[0xC0-0xC1]

# 0x00C00000: compiler error

| Detailed description of the error | handle advice           |
|-----------------------------------|-------------------------|
| See error description             | Check the program logic |

## 0x00C10001: Task Parameter mismatch

| Detailed description of the error | handle advice                             |
|-----------------------------------|-------------------------------------------|
| task_name                         | Confirm the Parameter correctness of task |

# 3.4 Servo Error Code

| Fault Detail         |                                                  | Fault Cause                                                                                                  | Troubleshooting<br>Method or Solution                                                             |
|----------------------|--------------------------------------------------|----------------------------------------------------------------------------------------------------|---------------------------------------------------------------------------------------------------|
| Comp atibility error | (#99)C ompati bility<br>Err                      | The driver firmware<br>version is too low.<br>The firmware versions<br>of CPU1 and CPU2 are<br>incompatible. | Suggestion: Upgrade<br>the firmware versions of<br>drives CPU1 and CPU2<br>to the latest version. |
| Bus und ervoltage    | w0 <b>Under_</b> voltag<br>e_soft<br>(0000 0001) | Failure of the power supply itself                                                                           | Check whether the power output is proper.                                                         |
|                      |                                                  | Insufficient power sup-<br>ply                                                                               | Check whether only<br>one power supply<br>is connected to the<br>large-load control<br>cabinet.   |

| Fault Detail                                             |                                                     | Fault Cause                                                                                                    | Troubleshooting<br>Method or Solution                                                                                                    |
|----------------------------------------------------------|-----------------------------------------------------|----------------------------------------------------------------------------------------------------|----------------------------------------------------------------------------------------------------|
|                                                          |                                                     | Excessive speed or load<br>(often accompanied by<br>20 hardware failures or<br>8000 current loop satu-<br>ration failures)                 | Check for excessive load and track speed.                                                                                                    |
|                                                          |                                                     | Driver device falling off<br>Driver device welding<br>error                                                                                | Exclude the above<br>problems and try to<br>replace the drive.                                                                                                    |
| Bus ov ervoltage                                         | w <b>10ver_</b> voltag e_soft<br>(0000 0002)        | Power supply voltage fault                                                                                                    | Check whether the<br>power supply voltage<br>is within the operating<br>range                                                                                                    |
|                                                          |                                                     | The brake board is not connected.                                                                                                    | Check whether the<br>brake board is con-<br>nected                                                                                                    |
|                                                          |                                                     | The hardware circuit of<br>the overvoltage protec-<br>tion part is wrong.<br>The driver device falls<br>off or is welded incor-<br>rectly. | Exclude the above<br>problems and replace<br>the drive.                                                                                                    |
| Overspeed                                                | w3Over _Speed<br>(0000 0008)                        | The ABS encoder is ab-<br>normal or the INC en-<br>coder is faulty                                                                         | Refer to Section 5.5 to<br>check the correspond-<br>ing sensor and harness<br>according to ABS and<br>INC error messages.                                                                               |
| Driver te mperature sensor fault                         | w4IGB <b>TTemp_</b> sensor<br>_error<br>(0000 0010) | Thermistor missing or welding error.                                                                                                    | Replace the drive.                                                                                                    |
| Hardware<br>ove rcurrent/ unde<br>rvoltage/ ov ervoltage | w5Ha rdware _error<br>(0000 0020)                   | The UVW is loose or in poor contact.                                                                                                    | If the current waveform<br>sometimes changes to<br>0, check whether the<br>UVW cable is secure.                                                                                                    |
|                                                          |                                                     | The INC connection<br>sequence is reversed<br>or the pulse is lost.                                                                        | Check whether the<br>INC connection is<br>correct, whether the<br>code disk is scratched,<br>and whether the in-<br>stallation is qualified;<br>Refer to Section 5.5 to<br>search for INC code<br>loss. |

# Table 2 – continued from previous page

| Fault Detail                                                   | Fault Cause                                                                                                    | Troubleshooting<br>Method or Solution                                                                                            |
|----------------------------------------------------------------|----------------------------------------------------------------------------------------------------|----------------------------------------------------------------------------------------------------|
|                                                                | If 1 undervoltage or<br>8000 current ring<br>saturation fault oc-<br>curs at the same time<br>during operation, the<br>possible cause is that<br>the bus voltage drops<br>abnormally                       | The oscilloscope ob-<br>serves whether the bus<br>voltage is normal                                                              |
|                                                                | Incorrect parameters<br>lead to current oscilla-<br>tion and overcurrent                                                                                                    | Confirm the servo pa-<br>rameters.                                                                                               |
|                                                                | After the upper com-<br>puter detects the col-<br>lision, the back-up ac-<br>celeration instruction<br>is too large. Excessive<br>user trajectory accel-<br>eration and speed;                             | Check the log file<br>for collision detection<br>at the same time.<br>Check the parame-<br>ter settings of user<br>trajectories. |
|                                                                | The power supply is<br>insufficient, and there<br>is a problem with the<br>current sharing module<br>(for example, all joints<br>of the whole arm report<br>the fault at the same<br>time)                 | Replace the power sup-<br>ply or current balancing<br>module.                                                                    |
|                                                                | The driver board hard-<br>ware faulty                                                                                                    | If the preceding infor-<br>mation is normal, re-<br>place the drive.                                                             |
|                                                                | ABS encoder is ab-<br>normal                                                                                                    | Refer to Section 5.5 to<br>query the ABS status                                                                                  |
| Position error out of w6Pos i_Erro r_Over<br>limit (0000 0040) | The three-phase line se-<br>quence of the motor it-<br>self is reversed.                                                                                                    | Check whether the<br>three-phase cable se-<br>quence of the motor is<br>reversed.                                                |
|                                                                | UVW tightening force<br>is too strong, resulting<br>in the fracture of the<br>three-phase cable.                                                                                                    | Check whether the three-phase cable of the motor is broken.                                                                      |
|                                                                | The INC wiring harness<br>is reversed. The read-<br>ing head code disk in-<br>stallation gap is prob-<br>lematic. The radial<br>installation distance is<br>problematic. The code<br>disk is contaminated. | Check INC encoders<br>one by one (harness<br>sequence, code disk,<br>mounting distance,<br>reading head).                        |

Table 2 - continued from previous page

| Fault Detail                          |                                                      | Fault Cause                                                                                                    | Troubleshooting<br>Method or Solution                                                                                                    |
|---------------------------------------|------------------------------------------------------|----------------------------------------------------------------------------------------------------|----------------------------------------------------------------------------------------------------|
| Driver board o ver-<br>heated         | w7I GBT_Ov ertemp<br>(0000 0080)                     | The ambient tempera-<br>ture is too high or the<br>thermistor is damaged.                                                                                                    | Stop running for a<br>period of time. After<br>the temperature drops,<br>power on the driver<br>and check whether the<br>ambient temperature<br>exceeds the threshold.<br>If no, the ambient<br>temperature exceeds<br>the threshold |
| Self-test failure                     | w8Se lfTest<br>(0000 0100)                           | The power-on self-test<br>of the driver board<br>failed.                                                                                                    | Power off and restart.<br>If the error is still reported, contact R & D.                                                                                                    |
| Ethernet comm unica-<br>tion overtime | w9 No_Mot ionCMD<br>(0000 0200)                      | The ECAT network ca-<br>ble or connector ter-<br>minal is damaged (for<br>example, the buckle is<br>damaged).                                                                 | Try to change the cable;<br>Attempt to change the<br>drive.                                                                                                    |
|                                       |                                                      | If the communication is<br>broken, the communi-<br>cation recovers by it-<br>self after cooling for a<br>while: the power chip<br>overtemperature causes<br>the DSP to reset. | Check whether the am-<br>bient temperature is too<br>high.                                                                                                    |
|                                       |                                                      | The communication<br>is completely discon-<br>nected and can be<br>restored after being<br>powered on again: the<br>communication module<br>is overheated.                    | Check whether the am-<br>bient temperature is too<br>high.                                                                                                    |
| U-phase current sensor fault          | w10Cur <b>rentu_</b> sensor<br>_error<br>(0000 0400) | H ardware-related fault                                                                                                    | Replace the drive.                                                                                                    |
| Invalid ABS encoder data              | w <b>11ABS_</b> data_i<br>nvalid<br>(0000 0800)      | H ardware-related fault                                                                                                    | Refer to Section 5.5 and<br>check the wiring har-<br>ness and encoder ac-<br>cording to the ABS er-<br>ror message; If nothing<br>goes wrong, replace the<br>drive.                                                                  |
| Bus voltage sensor fault              | w12Vo <b>ltage_</b> sensor<br>_error<br>(0000 1000)  | The bus voltage sens-<br>ing chip is not welded,<br>welded incorrectly or<br>damaged.                                                                                         | Replace the drive.                                                                                                    |

| <b>-</b> | ~  |           | r .  |          |      |
|----------|----|-----------|------|----------|------|
| lable    | 2- | continued | from | previous | page |

| Fault Detail                          |                                                   | Fault Cause                                                                                                    | Troubleshooting<br>Method or Solution                                                                                                    |
|---------------------------------------|---------------------------------------------------|----------------------------------------------------------------------------------------------------|----------------------------------------------------------------------------------------------------|
| Abnormal ABS en-<br>coder c onnection | w <b>13ABS_</b> lost_c on-<br>nect<br>(0000 2000) | ABS encoder harness contact is poor.                                                                                                    | Replace the ABS har-<br>ness.                                                                                                    |
|                                       |                                                   | The driver board con-<br>nector is damaged or in<br>poor contact                                                                                                    | Replace the drive board.                                                                                                    |
| Current sampling mod-<br>ule fault    | w 14Curr _samp_ mod-<br>ule _error<br>(0000 4000) | H ardware-related fault                                                                                                    | Replace the drive.                                                                                                    |
| Current loop s aturation fault        | w 15Satu ration<br>(0000 8000)                    | The current sharing<br>module of the power<br>cabinet is not con-<br>nected, and the voltage<br>drops due to insuffi-<br>cient power under high<br>speed and acceleration<br>conditions. | Check whether only<br>one power module<br>is connected to the<br>large-load cabinet.                                                              |
|                                       |                                                   | A phase of the motor is broken.                                                                                                    | Check whether the three-phase cable of the motor is tight.                                                                                        |
|                                       |                                                   | Instruction acc elera-<br>tion/speed is too high.                                                                                                    | Check user trajectory parameter settings.                                                                                                    |
|                                       |                                                   | The MOSFET is dam-<br>aged or the current sam-<br>pling chip is removed.                                                                                                    | Replace the drive.                                                                                                    |
| Hardware version error                | w16Har dwareV ersion<br>(0001 0000)               | The hardware version<br>number is not written or<br>is incorrectly written.                                                                                                    | Return to incoming ma-<br>terial inspection station<br>for processing                                                                             |
| Motor overte mpera-<br>ture           | w18M otorOv erHeat<br>(0004 0000)                 | The electromagnet did not bounce off.                                                                                                    | Check whether<br>the electromagnet<br>bounces off.                                                                                                |
|                                       |                                                   | Command spe ed/ac-<br>celeration is too large.                                                                                                    | Check the user trajec-<br>tory.                                                                                                    |
|                                       |                                                   | INC failure; Motor<br>three-phase line se-<br>quence reverse; Pa-<br>rameter file error.                                                                                                 | Check INC code loss<br>with reference to<br>Section 5.5, check the<br>motor three-phase<br>line sequence, and<br>confirm the parame-<br>ter file. |
| main control chip over-<br>heat       | w20 DSP_Ov erTemp<br>(0010 0000)                  | DSP overtemperature                                                                                                    | Ambient temperature is too high.                                                                                                    |

Table 2 - continued from previous page

| Fault Detail                           |                                                      | Fault Cause                                                                                                    | Troubleshooting<br>Method or Solution                                                                                                    |
|----------------------------------------|------------------------------------------------------|----------------------------------------------------------------------------------------------------|----------------------------------------------------------------------------------------------------|
| Double encoder ca li-<br>bration error | w21Enc oderHa llCros<br>sCheck<br>(0020 0000)        | Incorrect reduction ra-<br>tio setting of joint re-<br>ducer, ABS or INC-<br>related failure                               | Reconfigure the joint<br>deceleration ratio or<br>check the deceleration<br>model number, refer<br>to Section 5.5 to trou-<br>bleshoot the encoder<br>problem and further<br>target.                                                |
| ABS encoder CRC check error            | w22A BS_CRC _error<br>(0040 0000)                    | The ABS read head<br>model is not matched,<br>or the signal is inter-<br>fered, or the servo pa-<br>rameters are incorrect | Replace the wiring har-<br>ness, ensure that the<br>reading head is correct,<br>and confirm the servo<br>parameters.                                                                                                    |
| Near invalid ABS en-<br>coder data     | w <b>24ABS_</b> data_w arn-<br>ing<br>(0100 0000)    | Hardware related                                                                                                    | Refer to Section 5.5 to identify the root cause.                                                                                                    |
| INC encoder pulse loss                 | w25INC _error<br>(0200 0000)                         | The INC code disk is contaminated.                                                                                         | Wipe the code tray if it is contaminated.                                                                                                    |
|                                        |                                                      | There is a problem with INC installation.                                                                                  | Use INC special detec-<br>tor test, if the same er-<br>ror, adjust the reading<br>head axial/radial posi-<br>tion, adjust the assem-<br>bly of the code disc, ad-<br>just the gap between the<br>reading head and the<br>code disc. |
|                                        |                                                      | Loose connector                                                                                                    | The connector is glued and fixed.                                                                                                    |
|                                        |                                                      | Driver hardware circuit<br>error (push-down resis-<br>tance not removed)                                                   | Replace the drive board.                                                                                                    |
|                                        |                                                      | There's a problem with the harness                                                                                         | Replace the harness.                                                                                                    |
|                                        |                                                      | Driver board fault                                                                                                    | Exclude the preceding faults and replace the driver board.                                                                                                    |
| V phase current sensor fault           | w27Cur <b>rentv_</b> sensor<br>_error<br>(0800 0000) | H ardware-related fault                                                                                                    | Replace the drive.                                                                                                    |
| W phase current sensor fault           | w28Cur rentw_ sensor<br>_error<br>(1000 0000)        | H ardware-related fault                                                                                                    | Replace the drive.                                                                                                    |
| Phase finding failure                  | w29Ha llLess _Doubl<br>eCheck<br>(2000 0000)         | INC harness sequence is incorrect.                                                                                         | Check that whether<br>the INC harness se-<br>quence is correct.                                                                                                    |

| 1 a D E Z = COHIII DE U II O H DI EVIOUS DAUE | Table | 2 - | continue | d from | previous | page |
|-----------------------------------------------|-------|-----|----------|--------|----------|------|
|-----------------------------------------------|-------|-----|----------|--------|----------|------|

| Fault Detail                       |                                  | Fault Cause                                                                     | Troubleshooting<br>Method or Solution                                                                                                    |
|------------------------------------|----------------------------------|---------------------------------------------------------------------------------|----------------------------------------------------------------------------------------------------|
|                                    |                                  | The gap between INC<br>read head and code<br>disk is unqualified.               | Test to ensure compli-<br>ance.                                                                                                    |
|                                    |                                  | The welded heads on<br>the INC harness are<br>bent causing reading<br>problems. | Replace the unbent harness.                                                                                                    |
|                                    |                                  | The three-phase<br>UVW line of the<br>motor itself is welded<br>back.           | Adjust the UVW to<br>the correct connection<br>to the drive.                                                                                                    |
|                                    |                                  | Wrong parameter file                                                            | Confirm the parameter file.                                                                                                    |
| INC encoder loss Z                 | w30 INCnoZ<br>(4000 0000)        | INC code disk design problems.                                                  | Replace the correct INC code disk.                                                                                                    |
|                                    |                                  | INC disc radial<br>mounting problem                                             | Reinstall the INC<br>platter and read head,<br>and control the motor<br>radial runout.                                                                                                    |
| Elec tromagnet current<br>overflow | w31 BrakeO verCur<br>(8000 0000) | Voltage drop due to<br>overtemperature or in-<br>sufficient power supply        | The driver board recov-<br>ers after power failure<br>for a period of time, in-<br>dicating that the tem-<br>perature is the problem.<br>Check whether the<br>power supply is con-<br>nected only one way<br>or the user's com-<br>mand track speed/<br>acceleration is too<br>large. |

| Table 2 – continued from previous | page |
|-----------------------------------|------|
|-----------------------------------|------|

# 3.5 Description of the Servo Error Message

When a fault occurs, the controller of the robot arm will automatically query the internal fault word of each axis (provided that the robot arm is not powered off), and the detailed servo error information can be queried by exporting the log information, as shown in Figure 1.

| [23-02-23-13:31:44][info]Axis | 4 servo error debug code: 1:0x | 0 2:0x  | 0 3:0x  | 0 4:0x  | 0 5:0x | 0 6:0x | 0 7:0x    | 0 8:0x  | 0        |
|-------------------------------|--------------------------------|---------|---------|---------|--------|--------|-----------|---------|----------|
| [23-02-23-13:31:44][info]Axis | 4 servo error debug code: 9:0x | 0 10:0x | 0 11:0x | 0 12:0x | 0 13:0 | x 014  | 4:0x 2000 | ) 15:0x | 0 16:0.0 |

| Program          | n running Project<br>* <i>project</i> | 1 Install Tool Obj Speed<br>Vertical defa Okg default 70% Manual Real 292a A                                                                                                    |
|------------------|---------------------------------------|----------------------------------------------------------------------------------------------------|
|                  | Log                                   | Level All $\checkmark$ History logs                                                                                                    |
|                  | 06-07-15:17:03                        | error 0x00010106 Get network infomation error:The given Ethernet interface name does not exist:enp4s0                                                                                                 |
| Dashboard        | 06-07-14:53:54                        | info Program state changed:2                                                                                                    |
| 4                | 06-07-14:53:53                        | info Program state changed:0                                                                                                    |
| Move             | 06-07-14:53:51                        | info Program state changed:2                                                                                                    |
|                  | 06-07-14:53:49                        | info Program state changed:0                                                                                                    |
| Program          | 06-07-14:53:49                        | info Program state changed:1                                                                                                    |
| 4                | 06-07-14:52:30                        | info Program state changed:2                                                                                                    |
| Interface        | 06-07-14:52:29                        | info Program state changed:0                                                                                                    |
| <b>H</b>         | 06-07-14:52:27                        | info Program state changed:2                                                                                                    |
| Log              | 06-07-14:50:42                        | info Program state changed:0                                                                                                    |
| ¢                | 06-07-14:50:42                        | info Program state changed:1                                                                                                    |
| Setting          | 06-07-14:50:41                        | info Program state changed:3                                                                                                    |
|                  | 06-07-14:50:41                        | info Program state changed:4                                                                                                    |
|                  | 06-07-14:49:06                        | info Program state changed:2                                                                                                    |
| Time<br>15:26:18 | 06-07-14:48:17                        | error 0x00C00000 Compiler error:/program/demo.lua:21: unexpected symbol near '='   line: 7, Set Task<br>Error   set_line_code("KjpfQkch3") demo_num=demo_num=demo_num+1<br>set_line_code("nZbG1cain") |

Figure 1 Error information reported on each axis

The message meaning of the error code is as follows:

a) Values 1 to 10 indicate the error axis time. The first 10 hexadecimal numbers related to the INC encoder, whose specific meaning and order are as follows:

1)The pulse number automatically compensated by the firmware;

2)The pulse number increment between the last two Z pulses;

3)The pulse number increment between the first two Z pulses when the maximum code loss occurs;

4)The code corresponding to the last Z-pulse before the fault;

5)~9)The codes corresponding to the last 5 Z pulses (1 circle 0~FFFF);

10)The reference code corresponding to the Z pulse (1 circle 0~FFFF);

b) The values 11 to 15 are hexadecimal numbers. The corresponding meanings are as follows:

11)The maximum code loss value in history (read by the INC encoder) since the last cleaning fault or power-on;

12)ABS fault code;

13)Continuous current loop saturation time (within 100us) before servo fault alarm;

14)The historical fault LOG contains four digits higher information. (Read Section 5.4)

15)The historical fault LOG contains four digits lower information. (Read Section 5.4)

c) The value 16 is a decimal number with the following meanings:

16)The maximum number of consecutive EtherCAT frames lost since power-on (maximum 4);

# 3.6 Methods for Querying Joint Fault Information

You can query joint fault information as follows:

a) INC encoder code loss information query

Taking Axis1 as an example (refer to 11 in Figure 1): The historical maximum code loss since the last cleanup or power-on is explained as follows:

Definition of reading: The historical maximum code loss value since the last fault clearance or last power-on;

Conversion method: Assume that the reading is M (converted decimal), INC coil number L; Then:

The angle corresponding to the code drop (°) = (M/65536) \* 360;

The number of encoder pulses corresponding to code loss = (M/65536) \* (L\*4);

Note: (1) The INC code loss that results in complete loss of encoder pulse due to reading head damage and other reasons cannot be detected. (2) The detailed code loss information can be referred to records 1)  $\sim$ 10).

b) ABS encoder fault query

Taking Axis1 as an example (refer to Figure 1 12): ABS fault code, meaning all the fault bits that have occurred since power-on, and detailed alarm information and examples are shown in the following figure.

c) Current loop saturation duration query

Taking Axis1 as an example (refer to 13 in Figure 1): The current loop saturation time (within 100us) that occurs continuously before the servo fault alarm.

d) Historical fault LOG information query

1) High 4 bits of information: taking Axis1 as an example (refer to 14 in Figure 1);

2) Low 4 bits of information: taking Axis1 as an example (refer to 15 in Figure 1);

3) Combine the high and low information into an 8-digit hexadecimal number. You can view the fault information in the table. The fault information means all the faults (including the masked faults) that have occurred since the last fault clearance or last power-on;

4) Specific examples: read high message 0010 and low message 0020; Combine the high-bit and lowbit information into an 8-digit hexadecimal number 00100020. Check the table for the fault information: Hardware fault and DSP overtemperature.

e) Historical EtherCAT frame drop information query

Taking Axis1 as an example (refer to 16 in Figure 1): The number of consecutive frames (up to 4) that have been lost since power-on.

| 实例:ABS故障<br>码 | 实例:ABS故障码拆解为<br>16个二进制位 | 16个二进制位报<br>警信息 | ▲BS编码器故障含义                 |
|---------------|-------------------------|-----------------|----------------------------|
|               | 0                       | 15(高位)          | Error记圈错误,断电状态转动超过90°      |
|               | 0                       | 14              | Error间隙过小或存在外部强磁场          |
|               | 0                       | 13              | Warning 间隙过小或存在外部强磁场       |
|               | 0                       | 12              | Error 读头传感器故障              |
|               | 0                       | 11              | Error 读数错误,电场干扰、接地或射频干扰    |
|               | 0                       | 10              | Error 配置错误                 |
|               | 1                       | 9(报警类型)         | Error 读数错误,数据不可用           |
| E12(十进制)      | 0                       | 8(报警类型)         | Warning 警告,精度或分辨率降低        |
| 513(十进前)      | 0                       | 7               | Warning 间隙过小或存在外部强磁场       |
|               | 0                       | 6               | Warning 间隙过大               |
|               | 0                       | 5               | Error 信号丢失,读数头装偏或磁环损坏      |
|               | 0                       | 4               | Warning温度超限                |
|               | 0                       | 3               | Error 供电电压故障               |
|               | 0                       | 2               | Error 编码器系统故障              |
|               | 0                       | 1               | Error 磁场问题,有外部磁场、异物或安装位置超限 |
|               | 1                       | 0(低位)           | Error 位置突变                 |

Figure 2 ABS error message

# 3.7 Error Message from Safety Controller

Safety controller main status:

| SS_INIT      | 0  |
|--------------|----|
| SS_WAIT      | 2  |
| SS_CONFIG    | 3  |
| SS_POWER_OFF | 4  |
| SS_RUN       | 5  |
| SS_RECOVERY  | 6  |
| SS_STOP2     | 7  |
| SS_STOP1     | 8  |
| SS_STOP0     | 9  |
| SS_MODEL     | 10 |
| SS_REDUCE    | 12 |
| SS_BOOT      | 13 |
| SS_FAIL      | 14 |
| SS_ARM_BOOT  | 15 |

# 3.8 Error Code Table Reported by the Safety Controller

| 31-24   | 23-20    | 19-16                  | 15-8                                    | 7               | 6  | 5  | 4            | 3            | 2            | 1            | 0            |  |
|---------|----------|------------------------|-----------------------------------------|-----------------|----|----|--------------|--------------|--------------|--------------|--------------|--|
| Chip    | Master   | Error function module  | Error type                              | Error type      | SN | SN | SN           | SN           | SN           | SN           | SN           |  |
| coding  | state    |                        |                                         |                 |    |    |              |              |              |              |              |  |
|         | machine  |                        |                                         |                 |    |    |              |              |              |              |              |  |
|         | status   |                        |                                         |                 |    |    |              |              |              |              |              |  |
| mcu1: 5 | Refer to | 01- ethercat           |                                         |                 |    |    | 1            |              |              |              |              |  |
| mcu2: 6 | Section  | communication          |                                         |                 |    |    |              |              |              |              |              |  |
|         | 5.7      | disconnected           |                                         |                 |    |    |              |              |              |              |              |  |
|         |          | 02- Stack overflow     |                                         |                 |    |    | 1            |              |              |              |              |  |
|         |          | 03- estop              |                                         |                 |    |    |              |              | channel3     | channel2     | channel1     |  |
|         |          | 04- Active input IO    |                                         |                 |    |    |              |              | Configurable | Configurable | Protective   |  |
|         |          |                        |                                         |                 |    |    |              |              | input 2      | input 1      | stop         |  |
|         |          | 05- Kinematic          | 01- Joint                               | Double MCU      |    | 6  | 5            | 4            | 3            | 2            | Joint 1      |  |
|         |          | limitations            | position                                | is inconsistent |    |    |              |              |              |              |              |  |
|         |          |                        | 02- Joint                               | Double MCU      |    | 6  | 5            | 4            | 3            | 2            | Joint 1      |  |
|         |          |                        | velocity                                | is inconsistent |    |    |              |              |              |              |              |  |
|         |          |                        | 3- Joint force                          | Double MCU      |    | 6  | 5            | 4            | 3            | 2            | Joint 1      |  |
|         |          |                        |                                         | is inconsistent |    |    |              |              |              |              |              |  |
|         |          |                        | 4- tcp velocity                         | Double MCU      |    | 6  | 5            | 4            | 3            | 2            | tcp1         |  |
|         |          |                        |                                         | is inconsistent |    |    |              |              |              |              |              |  |
|         |          |                        | 5- tcp safety                           | Double MCU      |    | 6  | 5            | 4            | 3            | 2            | Plane 1      |  |
|         |          |                        | plane                                   | is inconsistent |    |    |              |              |              |              |              |  |
|         |          |                        | 6- elbow                                | Double MCU      |    | 6  | 5            | 4            | 3            | 2            | Joint 1      |  |
|         |          |                        | velocity                                | is inconsistent |    |    |              |              |              |              |              |  |
|         |          |                        | 7- elbow safety                         | Double MCU      |    | 6  | 5            | 4            | 3            | 2            | Plane 1      |  |
|         |          |                        | plane                                   | is inconsistent |    |    |              |              |              |              |              |  |
|         |          |                        | 8- tcp velocity                         | Double MCU      |    | 6  | 5            | 4            | 3            | 2            | tcp1         |  |
|         |          |                        | exceeds manual                          | is inconsistent |    |    |              |              |              |              |              |  |
|         |          |                        | mode limit                              |                 |    |    |              |              |              |              |              |  |
|         |          | 06- Failed to stop     |                                         |                 |    |    | 1            |              |              | 1            |              |  |
|         |          | 07- Load detection     |                                         |                 |    |    |              |              |              | Channel 2    | Channel 1    |  |
|         |          | 08- Overvoltage and    |                                         |                 |    |    | 24v          | 5v           | 5v           | 24v          | 24v          |  |
|         |          | undervoltage           |                                         |                 |    |    | overvoltage  | undervoltage | overvoltage  | undervoltage | overvoltage  |  |
|         |          |                        |                                         |                 |    |    | and          |              |              |              |              |  |
|         |          |                        |                                         |                 |    |    | undervoltage |              |              |              |              |  |
|         |          | 09- Excessive          |                                         | 1               |    |    |              |              |              |              |              |  |
|         |          | temperature            |                                         |                 |    |    |              |              |              |              |              |  |
|         |          | 10- Power-on failure   | 1                                       |                 |    |    |              |              |              |              |              |  |
|         |          | 11- Power-off          | 1                                       |                 |    |    |              |              |              |              |              |  |
|         |          | instruction            |                                         |                 |    |    |              |              |              |              |              |  |
|         |          | 12- IO output          |                                         |                 |    |    |              | 1- channel 4 | 1- channel 3 | 1- channel 2 | 1- channel 1 |  |
|         |          | detection              |                                         |                 |    |    |              |              |              |              |              |  |
|         |          | 13- The running status | gl_state (Global state of another chip) |                 |    |    |              |              |              |              |              |  |
|         |          | of the double MCUS     |                                         |                 |    |    |              |              |              |              |              |  |
|         |          | is inconsistent        |                                         |                 |    |    |              |              |              |              |              |  |
|         |          | 14- mode or enable is  | 1                                       |                 |    |    |              |              |              |              |              |  |
|         |          | inconsistent           |                                         |                 |    |    |              |              | 1            |              | 1            |  |
|         |          | 15- Power exceeds      |                                         | Double MCU      |    |    |              |              |              |              |              |  |
|         |          | limit or double MCU    |                                         | 15 inconsistent |    |    |              |              |              |              |              |  |
|         |          | cross check fails      |                                         |                 |    |    |              |              |              |              |              |  |